# EH393F-TWXBCB71

Desktop HOTBAR Welding robots

use Household hand book

Thank you for choosing our products!

This manual gives a detailed introduction to the use of this robot, including system features, component operations, etc.; when using this system

Before installing the system and related equipment, please read it carefully, which will help you to use it better. Please keep it after reading,

Check it out later.

Due to product upgrades or design changes, the products you receive may differ from the statements in this manual in some respects.

Without notice!

## table of Contents

| Chapter 1 Precautions for Use                                                                                                    | 5                                     |
|----------------------------------------------------------------------------------------------------|---------------------------------------|
| 1.1 safety warning                                                                                                    | 5                                     |
| 1.2 Unpack and inspect                                                                                                    | 6                                     |
| Chapter 2 Product Overview                                                                                                    | 7                                     |
| 2.1 System characteristics                                                                                                    | 7                                     |
| 2.2 The main technical parameters                                                                                                    |                                       |
| 2.3 physical dimension                                                                                                    | 9                                     |
| III. Machine description                                                                                                    | 10                                    |
| 3.1 Overview                                                                                                    | 10                                    |
| 3.1.1 HOTBAR Machine head components description                                                                                                    | 11                                    |
| 3.1.2 Welding schematic diagram                                                                                                    | 11                                    |
| 3.1.3 Welding temperature, pressure curve                                                                                                    | 12                                    |
| 3.2 Instructions for the heating controller                                                                                                    | 13                                    |
| 3.2.1 Interface calibration method                                                                                                    | 13                                    |
| 3.2.2 Main interface                                                                                                    |                                       |
| 3.2.3 Alarm interface                                                                                                    | 15                                    |
| 3.2.4 Program setting interface                                                                                                    | 15                                    |
| 2.2 Operating coffusion                                                                                                    | 20                                    |
| 3.5 Operating software description                                                                                                    |                                       |
| 3.3.1 Login/Exit interface                                                                                                    |                                       |
| 3.3.1 Login/Exit interface                                                                                                    | 20                                    |
| 3.3.1 Login/Exit interface                                                                                                    | 20<br>twenty one<br>twenty four       |
| 3.3.1 Login/Exit interface<br>3.3.2 Main interface<br>3.3.3 Alarm interface<br>3.3.4 Manual interface                                                                                                    | 20<br>twenty one<br>twenty four<br>25 |
| 3.3.1 Login/Exit interface<br>3.3.2 Main interface<br>3.3.3 Alarm interface<br>3.3.4 Manual interface<br>3.3.5 Temperature and pressure curve interface                                                                                                    |                                       |
| <ul> <li>3.3 Operating software description</li></ul>                                                                                                    |                                       |
| <ul> <li>3.3.1 Login/Exit interface</li></ul>                                                                                                    |                                       |
| 3.3.1 Login/Exit interface.         3.3.2 Main interface.         3.3.3 Alarm interface.         3.3.4 Manual interface.         3.3.5 Temperature and pressure curve interface.         3.3.6 Process interface.         3.3.7 Set interface.         IV. Connection description.                                                                                                    |                                       |
| 3.3 Operating solware description                                                                                                    |                                       |
| 3.3.1 Login/Exit interface.         3.3.2 Main interface.         3.3.3 Alarm interface.         3.3.4 Manual interface.         3.3.5 Temperature and pressure curve interface.         3.3.6 Process interface.         3.3.7 Set interface.         IV. Connection description.         4.1 Machine online description.                                                                                                    |                                       |
| 3.3.1 Login/Exit interface.         3.3.2 Main interface.         3.3.3 Alarm interface.         3.3.4 Manual interface.         3.3.5 Temperature and pressure curve interface.         3.3.6 Process interface.         3.3.7 Set interface.         IV. Connection description.         4.1 Machine online description.         4.21/O Port description.         4.2.1 I/O Port wiring diagram.                                                                                                    |                                       |
| 3.3.1 Login/Exit interface.         3.3.2 Main interface.         3.3.3 Alarm interface.         3.3.4 Manual interface.         3.3.5 Temperature and pressure curve interface.         3.3.6 Process interface.         3.3.7 Set interface.         IV. Connection description.         4.1 Machine online description.         4.21/O Port description.         4.2.1 I/O Port wiring diagram.         4.2.2 Description of four-core metal socket.                                                                                                    |                                       |
| 3.3.1 Login/Exit interface.         3.3.2 Main interface.         3.3.3 Alarm interface.         3.3.4 Manual interface.         3.3.5 Temperature and pressure curve interface.         3.3.6 Process interface.         3.3.7 Set interface.         IV. Connection description.         4.1 Machine online description.         4.21/O Port description.         4.2.1 I/O Port wiring diagram.         4.2.2 Description of four-core metal socket.         4.2.3 Description of the five-core metal socket                                                                                                 |                                       |
| 3.3 Operating solware description         3.3.1 Login/Exit interface         3.3.2 Main interface         3.3.3 Alarm interface         3.3.4 Manual interface         3.3.5 Temperature and pressure curve interface         3.3.6 Process interface         3.3.7 Set interface         3.3.7 Set interface         IV. Connection description         4.1 Machine online description         4.21/O Port description         4.2.1 I/O Port wiring diagram         4.2.2 Description of four-core metal socket         4.2.3 Description of the five-core metal socket         4.2.4 Seven-core metal socket |                                       |
| <ul> <li>3.3 Operating software description.</li> <li>3.3.1 Login/Exit interface.</li> <li>3.3.2 Main interface.</li> <li>3.3.3 Alarm interface.</li> <li>3.3.4 Manual interface.</li> <li>3.3.5 Temperature and pressure curve interface.</li> <li>3.3.6 Process interface.</li> <li>3.7 Set interface.</li> <li>IV. Connection description.</li> <li>4.1 Machine online description.</li> <li>4.21/O Port description.</li> <li>4.2.1 I/O Port wiring diagram.</li> <li>4.2.2 Description of four-core metal socket.</li> <li>4.2.3 Description of the five-core metal socket</li></ul>                       |                                       |
| <ul> <li>3.3.1 Login/Exit interface</li></ul>                                                                                                    |                                       |

| Chapter 5 Debugging and Use                                                  | 6    |
|------------------------------------------------------------------------------|------|
| 5.1 Safety check before operation                                            | 36   |
| 5.2 Flowchart for first use                                                  | 7    |
| Chapter 6 Frequently Asked Questions                                         | 8    |
| 6.1 Troubles and solutions                                                   | 38   |
| 6.2 Robot maintenance and maintenance                                        | 39   |
| 6.2.1 Maintenance steps of the robot kinematic mechanism                     | 41   |
| 6.2.2 Daily maintenance and maintenance of oil-water separator               | 42   |
| 6.2.3 Linear guide maintenance method                                        | 42   |
| 6.2.4 Ball screw maintenance method                                          | . 42 |
| 6.2.5 Daily maintenance and maintenance of oil-water separator               | 43   |
| 6.3.6 Daily maintenance and maintenance of the soldering iron tip components |      |
| 6.3.7 Plexiglass/Acrylic Sheet Maintenance Instructions                      | 43   |

## Chapter 1 Precautions for Use

## 1.1 safety warning

|     | Serious warning                                                                                                    |
|-----|----------------------------------------------------------------------------------------------------|
| ^   | There is a risk of electric shock.                                                                                                    |
|     | • Do not touch the parts that may be live, and non-professionals should not change it easily.                                                                                                    |
| 17  | Prevent electric shock.                                                                                                    |
|     | <ul> <li>When an emergency occurs, please press the red emergency stop switch immediately, and the<br/>machine will shut down</li> </ul>                                                                   |
|     | <ul> <li>Turn on the power.</li> <li>Do not use when the power cord is damaged.</li> </ul>                                                                                                    |
|     | <ul> <li>When not in use for a long time, please turn off the power switch and cut off the power, unplug the<br/>power plug head.</li> </ul>                                                               |
|     | <ul> <li>Pay attention to the power status when performing circuit maintenance. Please turn off the power<br/>before proceeding carefully</li> <li>Maintenance and inspection work.</li> </ul>             |
|     | This product uses a three-wire grounding plug, which must be inserted into a three-hole grounding                                                                                                    |
|     | socket. Don't Change the plug or use an ungrounded three-head adapter to cause poor grounding. If you need to                                                                                              |
|     | extend the wire, please Use a grounded three-core power cord.                                                                                                    |
|     | Dangerous voltage inside the device! Inexperienced work is dangerous to life                                                                                                    |
|     | of! When the system fails and needs to be repaired, it can only be repaired by related professionals, or                                                                                                   |
|     | Contact with agents and manufacturers.                                                                                                    |
|     | • There is a risk of injury.                                                                                                    |
|     | • Do not extend your limbs when the power is on or the machine is operating.                                                                                                    |
|     | • Do not get the machine wet, do not disassemble and use the machine when in use, and do not pull the                                                                                                    |
|     | electricity Source line.                                                                                                    |
|     | <ul> <li>Please pay attention to keep the machine and its surroundings clean, which will help reduce accidents</li> </ul>                                                                                  |
|     | occur.                                                                                                    |
|     |                                                                                                    |
|     | <ul> <li>When repairing, be sure to cut off the power and air pressure, non-professionals do not change</li> </ul>                                                                                         |
|     | change                                                                                                    |
|     | <ul> <li>This product is not an explosion-proof specification and is strictly prohibited to be used in a potentially<br/>explosive environment.</li> </ul>                                                 |
|     | caveat                                                                                                    |
|     | Do not move the movable parts by hand to avoid damage to the machine.                                                                                                    |
|     | <ul> <li>Make sure not to touch moving parts during work, otherwise it may damage the machine or cause</li> </ul>                                                                                          |
| 12  | accident.                                                                                                    |
|     | <ul> <li>When the machine is running, please do not put your hands into the equipment at will, it may cause</li> </ul>                                                                                     |
|     | The user is injured or causes substantial damage to the involved objects.                                                                                                    |
|     | When the machine is paused, please check the condition carefully before performing manual                                                                                                    |
|     | operation, otherwise<br>It may cause the user to be injured or cause substantial damage to the involved objects.                                                                                           |
|     | <ul> <li>When taking out the equipment and various accessories from the bag, if necessary, ask someone to<br/>help take them out together.</li> <li>Avoid falling objects or causing accidents.</li> </ul> |
| ب ( | <ul> <li>Pay attention to the bracket or guard plate on the upper part of the machine to prevent head collision.</li> </ul>                                                                                |
|     | <ul> <li>After moving to a suitable work place, be sure to place the equipment on a flat ground to</li> </ul>                                                                                              |

|             | Avoid accidents due to tilt.                                                                                                    |
|-------------|----------------------------------------------------------------------------------------------------|
| 0~40°C      | <ul> <li>This product should be used or stored in a place with suitable temperature and humidity.</li> <li>The suitable temperature requirement is 0~40 °C, the humidity requirement is 20%~90% (No condensation).</li> </ul>                                                                                                    |
|             | <ul> <li>This equipment is heavy, please place it in a single layer instead of stacking it to avoid damage or</li> <li>An accident occurred.</li> <li>Do not stack objects within the working range of the machine.</li> <li>Before daily handling or moving, please make sure that the movable parts of the equipment have been fixed</li> <li>(such as X The shaft may be fixed with sheet metal or rope for safety reasons)</li> </ul>                                                                                                    |
|             | Then move it. <ul> <li>After unpacking, please make sure the movable parts of the equipment are fixed before use</li> <li>(such as X The shaft may be fixed by sheet metal or rope for safety reasons)</li> </ul> It was dismantled and used again.                                                                                                    |
| <b>₩-</b> C | <ul> <li>Regular inspection, maintenance and repair of this product will help ensure that the equipment<br/>The performance and extend its service life.</li> <li>Please follow the normal procedure to boot.</li> <li>Please check that there are obstacles in the movement range of the movement mechanism before<br/>starting up.</li> </ul>                                                                                                    |
| (07Pa       | <ul> <li>Make sure to use the rated voltage, current frequency, and<br/>The air pressure of the force level.</li> <li>Make sure the air source is clean and clean.</li> </ul>                                                                                                    |
|             | note                                                                                                    |
|             | <ul> <li>Do not discard the packaging and foam of the device.</li> <li>If the robot needs to be returned to the original factory or point of sale due to maintenance and other factors,<br/>The robot is fixed and packed in the original way.</li> <li>Please place the packed robot upright, not upside down or horizontally.</li> <li>The robot can be placed in the package only after it is reliably protected with foam.</li> <li>The packaging is made of non-moisture-proof material. During transportation or storage, please avoid rain or moisture.</li> <li>After emergency stop or power failure 10s Please do not restart, otherwise it will cause damage to the drive</li> </ul> |

## 1.2 Unpack and inspect

Unpacking method:

① Place the wooden box upright on a level ground, and tear off the shock-absorbing fixed film of the outer packaging.

② Take out the wood fixing screws of the wooden box with an electric drill, and open the upper cover and the surrounding covers.

③ Take out the spare parts, lift the machine from the bottom of the machine, move it to a suitable station, and place it firmly.

After unpacking, please make sure that the movable parts of the equipment are fixed (such as X The shaft may be sheet metal for safety reasons

#### (Fixed or fixed with a rope) has been removed, and then used.

Check carefully whether the machine and accessories are missing or damaged. If you have any questions, please contact the manufacturer.

## Chapter 2 Product Overview

The fully automatic robot is a set of full three-dimensional, high-precision dedicated motion control system. In addition, the system provides users with more convenient editing

Program instructions, larger storage space, faster speed, richer parameter settings, more effective flow control, to a large extent also improved

Production efficiency; At the same time, according to actual production needs, under the premise of meeting sports performance indicators, the product structure is optimized to adapt to

Flexible and fast requirements during operation have improved the reliability of the product.

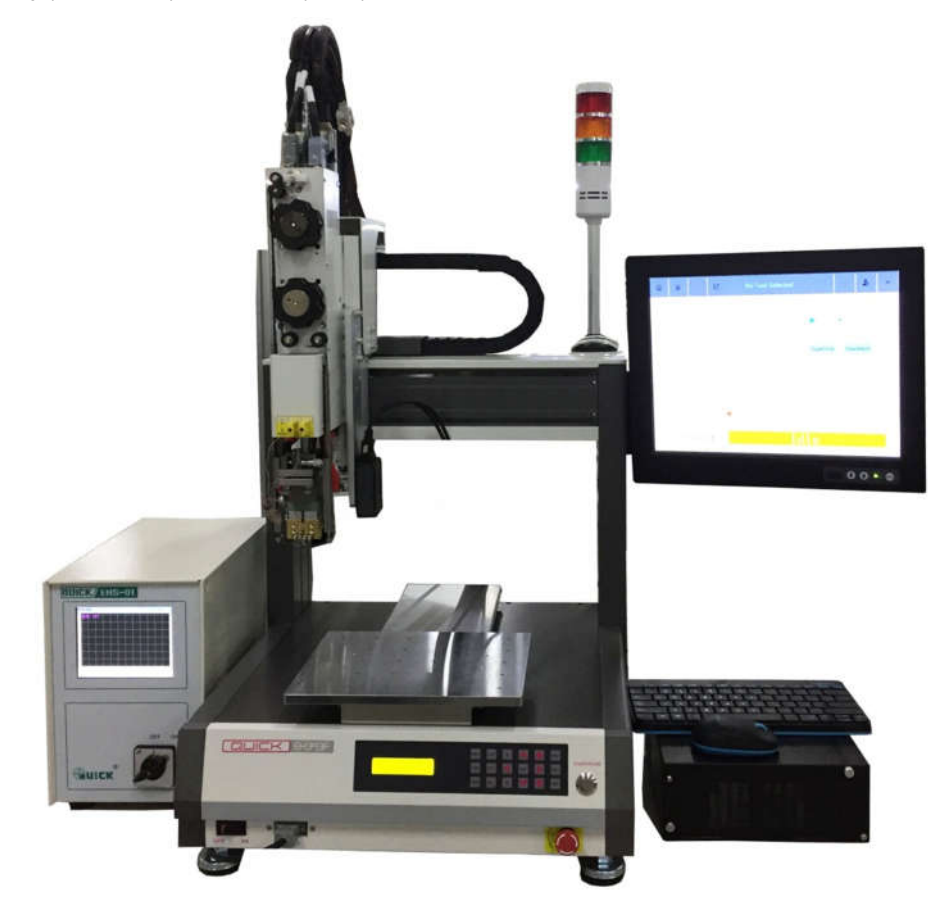

#### 2.1 System characteristics

- The movement speed is stable to ensure product reliability.
- Multi-stage heating setting (preheating and welding), real-time display of welding temperature curve.
- The heating speed is adjustable, the time is adjustable (0-99.99s), and the welding head heats up and cools quickly.
- Good temperature, pressure monitoring function and welding head temperature can be set by themselves.
- Temperature closed loop control.
- The equipment has a long service life and low maintenance costs.
- The welding quality is high and the appearance is more beautiful.

## 2.2 The main technical parameters

| Machine parameters        |             |                                  |  |  |
|---------------------------|-------------|----------------------------------|--|--|
| Input voltage             |             | 220VAC 50/60HZ                   |  |  |
| power                     |             | 210W                             |  |  |
| Number of axes            |             | 3                                |  |  |
|                           | X /Y axis   | 300mm                            |  |  |
| stroke                    | Z axis      | 100mm                            |  |  |
|                           | X/Y axis    | 600 mm/sec                       |  |  |
| speed                     | Z axis      | 300 degrees/sec                  |  |  |
| Repeat accuracy (max)     | X/Y/Z axis  | ±0.02 mm                         |  |  |
| Resolution                | X/Y/Z axis  | 0.01 mm                          |  |  |
| Pressure range            |             | 0.1N-50N                         |  |  |
| temperature range         |             | Room temperature -500°C          |  |  |
| Thermocouple type         |             | Туре К                           |  |  |
| Corresponding time        |             | 10ms                             |  |  |
|                           | temperature | 0~40°C                           |  |  |
| Use environment           | humidity    | 20% ~ 90% (non-condensing state) |  |  |
| Dimensions (W×D×H) mm     |             | 495×620×825                      |  |  |
| weight                    |             | 75Kg                             |  |  |
|                           | Con         | troller parameters               |  |  |
| Input voltage             |             | 220V AC                          |  |  |
| Maximum power             |             | 1500W                            |  |  |
| screen size               |             | 5.6                              |  |  |
| Time setting range        |             | 0-99.99S                         |  |  |
| Temperature setting range |             | 50-500°C                         |  |  |
| Dimensions (W×D×H) mm     |             | 190×340×290                      |  |  |

## 2.3 physical dimension

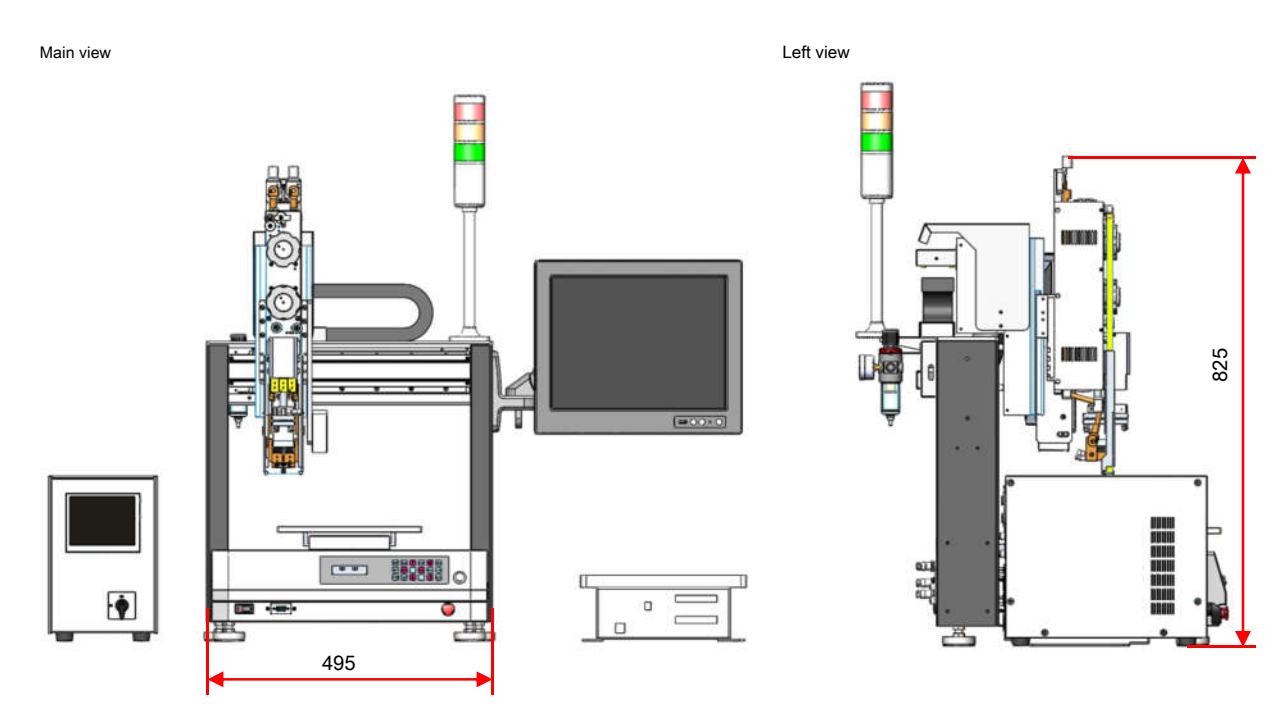

Top view

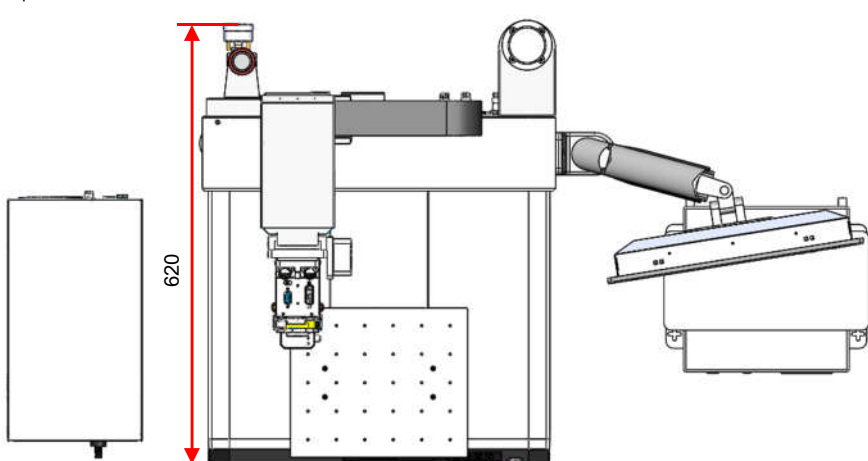

## III. Machine description

## 3.1 Overview

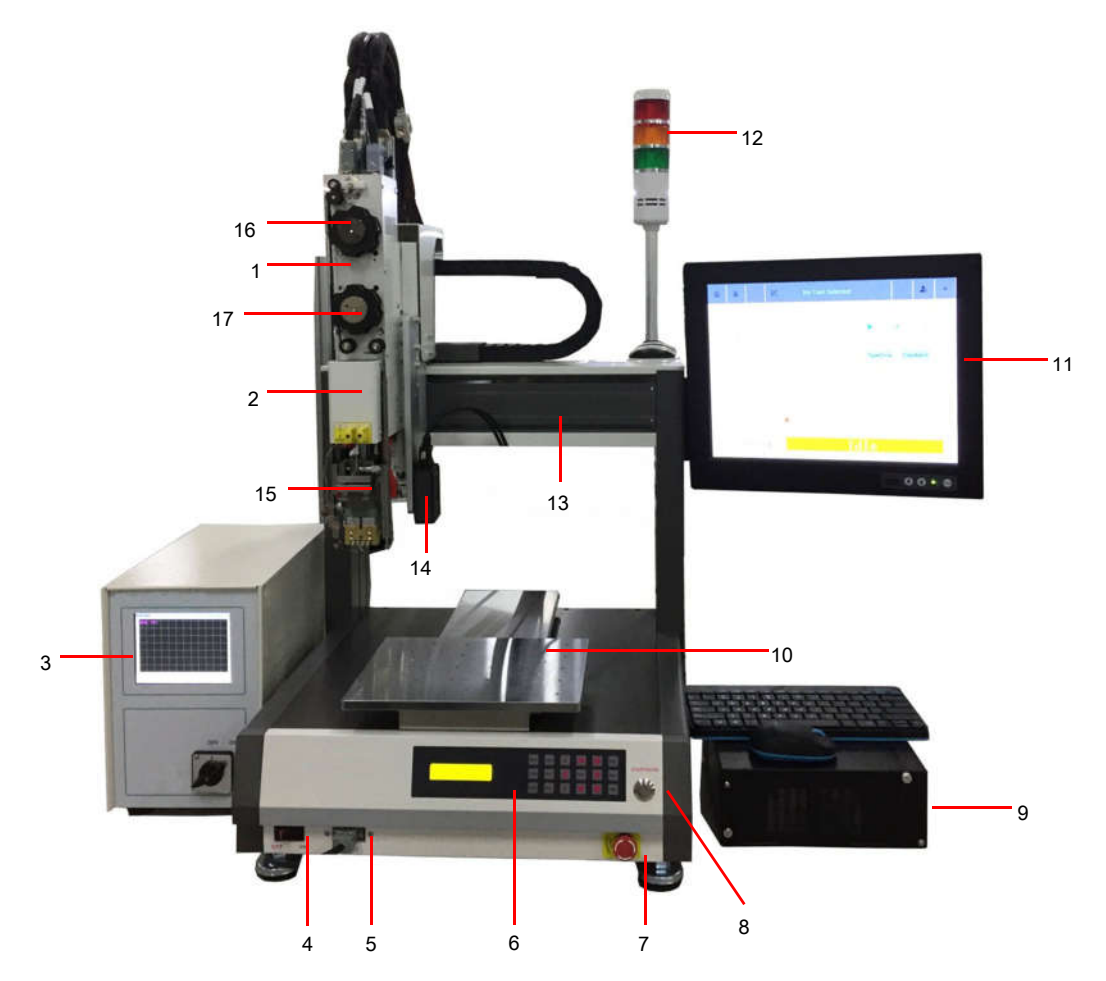

| Serial numbe | Serial number Description                   |    | Description                                 |
|--------------|---------------------------------------------|----|---------------------------------------------|
| 1            | PI Membrane module                          | 10 | Y Axis servo integrated motor + timing belt |
| 2            | Z Axis servo integrated motor + timing belt | 11 | HMI Operation screen                        |
| 3            | Heating controller                          | 12 | lighthouse                                  |
| 4            | switch                                      | 13 | X Axis servo integrated motor + timing belt |
| 5            | RS422 port                                  | 14 | Scan code gun                               |
| 6            | Operation panel                             | 15 | HOTBAR Head assembly                        |
| 7            | emergency button                            | 16 | Film collection module                      |
| 8            | Start/pause button                          | 17 | Film release components                     |
| 9            | Computer components                         | 18 |                                             |

#### 3.1.1 HOTBAR Head assembly description

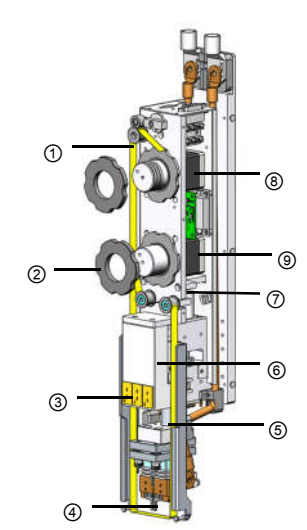

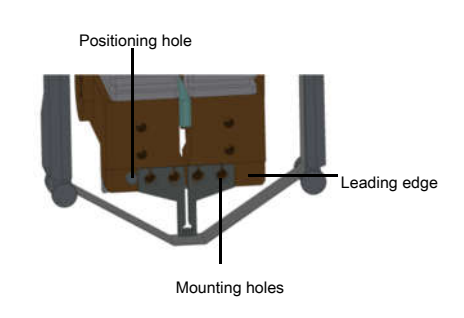

| Serial numb | er Description               | Serial num | ber Description                       |
|-------------|------------------------------|------------|---------------------------------------|
| 1           | PI membrane                  | 6          | PI Membrane control cylinder          |
| 2           | Wheel nut                    | 7          | PI Membrane blockage detection sensor |
| 3           | Thermocouple socket          | 8          | Receive PI Membrane motor             |
| 4           | Welding head                 | 9          | put PI Membrane motor                 |
| 5           | Differential adjustment knob |            |                                       |

#### Features

1) PI membrane structure extends the service life of the welding head.

2) Double motor structure, the retractable film is controlled by the motor, and the length control is more precise.

3) X, Y, R, level adjustment to ensure welding quality.

4) The Z axis movement is controlled by pressure.

## 3.1.2 Welding schematic

Remarks: When the membrane is broken or lack of material, PI If the membrane detection sensor does not detect the membrane, it will trigger the machine alarm and the equipment will stop running.

Hotbar The working principle of the machine head: the high voltage is converted into a low voltage by a pulse power supply, thereby generating a high current, and the hot pressure welding

head (material For titanium alloys, Joule heat is generated, and product welding is carried out by controlling pressure and time.

Hotbar Temperature control: The welding head transmits the temperature back to the software through the thermocouple to generate a temperature curve, and finally achieves the temperature control

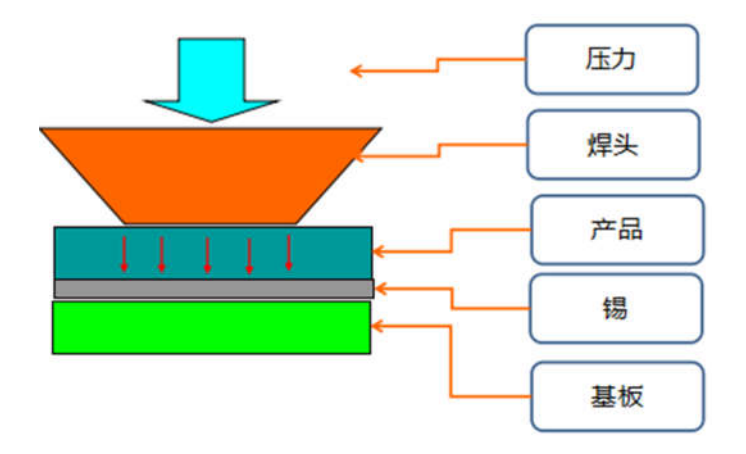

Pressure control adopts dynamic closed-loop control mode, as shown in the figure below.

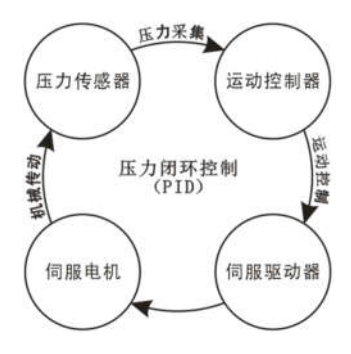

## 3.1.3 Welding temperature and pressure curve

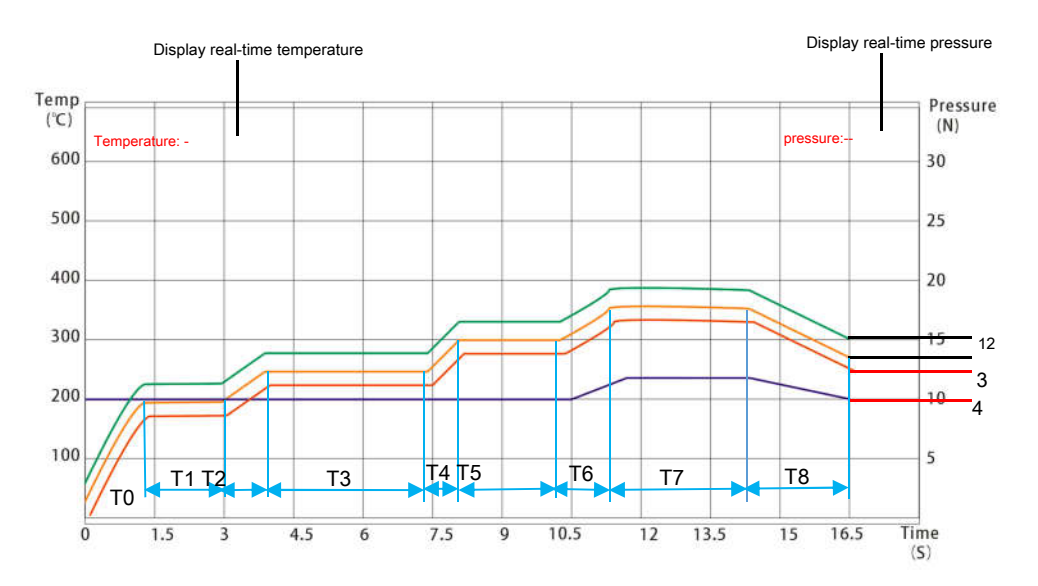

1 Temperature deviation curve

2 Actual temperature curve

3 Temperature negative deviation curve

4 Pressure curve

T0 Preheating area

T1 Insulation area 1

| T2 Heating zone 1            |  |
|------------------------------|--|
| T3 Insulation area 2         |  |
| T4 Heating zone 2            |  |
| T5 Insulation area 3         |  |
| T6 Heating zone 3            |  |
| T7 Welding area 4            |  |
| T8 Welding head cooling zone |  |

## 3.2 Heating controller instructions

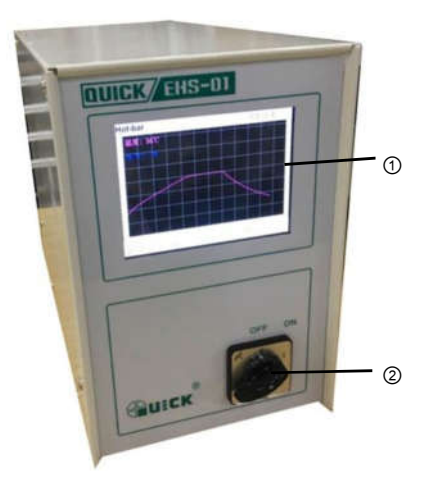

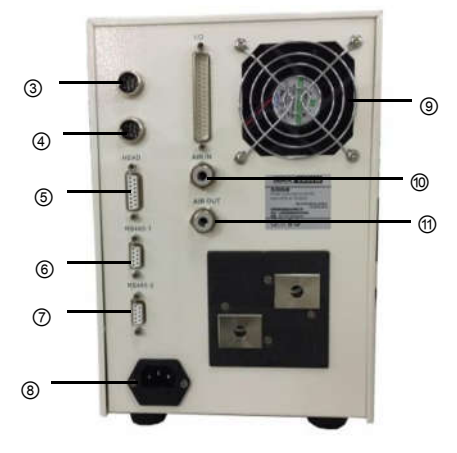

Main view

Rear view

| Serial nur | nber name        | Features                               | Serial nur | nber name    | Features                                   |
|------------|------------------|----------------------------------------|------------|--------------|--------------------------------------------|
| 1          | touch screen     | Show all information                   | 7          | DB9 port     | connection RS485 Communication port        |
| 2          | switch           |                                        | 8          | Power outlet | Connect to the outside 220VAC power supply |
| 3          | Seven-pin socket | Connect the display                    | 9          | cooling fan  | Cooling electrical components              |
| 4          | Eight-pin socket | Can be used to connect rotating motors | 10         | Air inlet    | Connect the oil-water separator            |
| 5          | DB15 port        | Temperature analog signal              | 11         | Vent         | Connect the cooling device                 |
| 6          | DB9 port         | connection RS485 Communication port    |            |              |                                            |

## 3.2.1 Interface calibration method

When the touch screen is insensitive, the touch screen needs to be calibrated. The calibration method: first power off, press and hold any point on the screen,

Turn on again, the screen displays as follows:

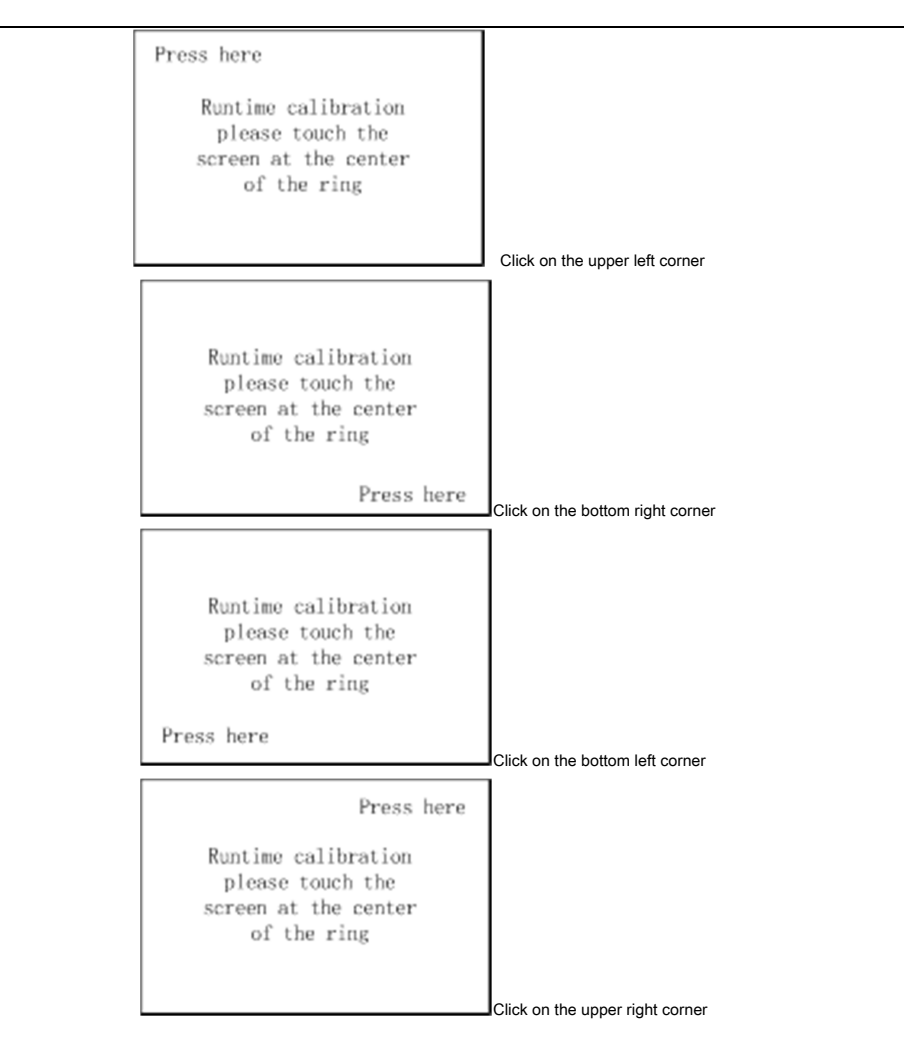

After completing the above four-point calibration, click the middle point of the screen to automatically complete the touch screen calibration.

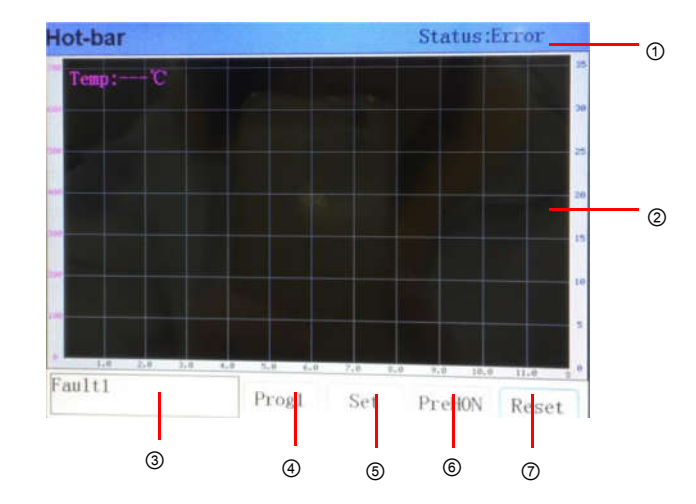

## 3.2.2 Main interface

1. Work status display bar

2. Temperature and pressure curve display area

3. Alarm information display area

4. Program setting interface: Click the corresponding program in the program setting to set.

5. System setting interface: set system parameters

6. Preheating switch button: the preheating platform starts to heat up.

7. reset button

## 3.2.3 Alarm interface

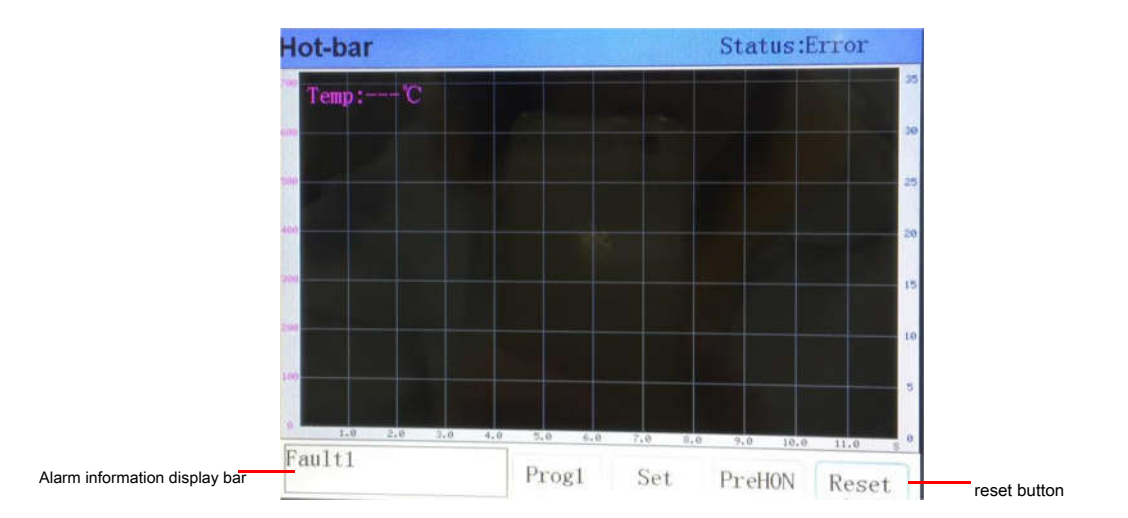

Remarks: After the alarm information is eliminated, click the "Reset" button to confirm the alarm!

## 3.2.4 Program setting interface

Click program 1 To enter the program number selection interface. Click <or> to select the program number, you can view the parameter settings of the current program, and

click the edit button to modify the parameters. As shown below: Page1 interface

| 程序设置              |            | X          |
|-------------------|------------|------------|
| Page1 Page2 Page3 |            |            |
| 起始温度 025          | 预热温度 100   |            |
| 温度1 200           | 上升时间 01.00 | 恒温时间 02.00 |
| 温度2 250           | 上升时间 01.00 | 恒温时间 03.00 |
| 温度3 300           | 上升时间 01.00 | 恒温时间 02.00 |
| 温度4 350           | 上升时间 01.00 | 恒温时间 03.00 |
|                   |            |            |
|                   |            |            |
| 程序 12             | 另 有 为 • 02 | ▲ 保存       |

Starting temperature: Set the initial temperature.

Preheating temperature: standby temperature, temperature 1 The temperature before reaching the constant temperature.

temperature 1, 2, 3, 4 : Four temperature zones correspond to temperature.

Rise time: the temperature rise time of the corresponding temperature zone.

Constant temperature time: the constant temperature time of the corresponding temperature zone.

Program: The default program number is 1-32 .

Save as: The setting program is saved as a new program, and the internal parameters are the same as the previous program parameters.

Edit: You need to enter a password before editing a new program. The original password is: 666666

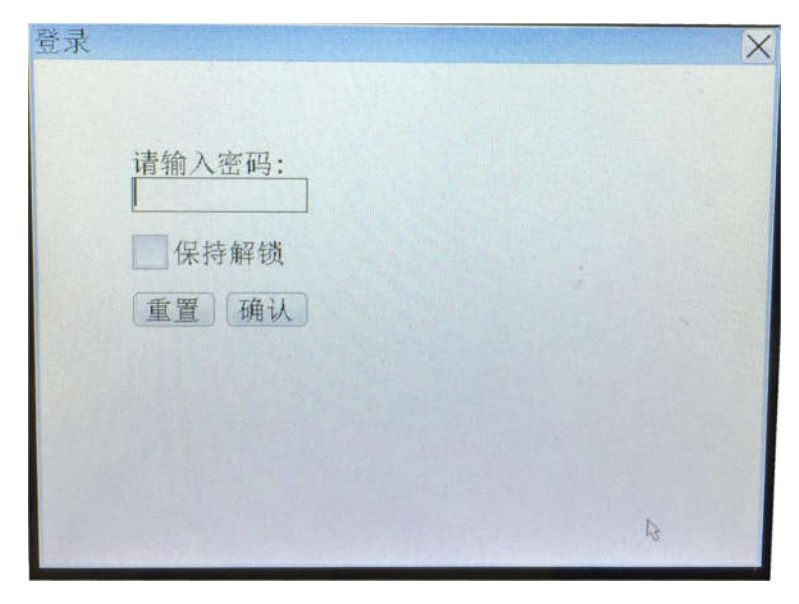

Keep unlocked: After selecting Keep unlocked, you can directly edit without repeating the password, but keep unlocked will be automatically eliminated after power off.

Page2 :

| 呈序设置<br>Page1 Page2 Page3 |          |             | X  |
|---------------------------|----------|-------------|----|
| 上升点1 000                  | 上升点2 000 | 开始延时 00.00  | )  |
| 固态点1 000                  | 固态点2 180 | 结束延时 00.00  | )  |
| 正偏差 10                    | 负偏差 10   | 不判定时间 00.50 | 0] |
| 温度极限 99                   |          |             |    |
|                           |          |             |    |
|                           |          |             |    |
|                           |          |             |    |
| 程序 - 02                   | 另存为 0    | 2 ▲ 保存      |    |

Rising point 1, 2: When the temperature rises to this point, a signal will be output.

Start delay: After receiving the start trigger signal, delay the set time before heating.

Solid point 1, 2: After the welding is completed, the signal will be output when the temperature drops to this point, solid point 2 After heating is completed, cool down the

temperature. End delay: After the welding is completed, delay the set time, and then start blowing air cooling.

Positive and negative deviation: used for temperature monitoring, setting the upper and lower limits of the temperature in the constant temperature zone.

Non-judgment time: starting from the constant temperature zone, no temperature monitoring will be performed within the set time.

Temperature limit: the sum of the maximum temperature and the temperature limit is the maximum value of the temperature alarm, and the detected temperature is greater than the maximum temperature alarm, and the detected temperature is greater than the maximum temperature alarm, and the detected temperature is greater than the maximum temperature alarm, and the detected temperature is greater than the maximum temperature alarm, and the detected temperature is greater than the maximum temperature alarm, and the detected temperature is greater than the maximum temperature alarm, and the detected temperature is greater than the maximum temperature alarm, and the detected temperature alarm, and the detected temperature and the temperature alarm, and the detected temperature and the maximum temperature alarm, and the detected temperature and the maximum temperature alarm, and the detected temperature and temperature alarm, and the detected temperature and temperature and temperature alarm, and the detected temperature and temperature and temperature alarm, and temperature alarm, and temperatu

The sum of limits alarms.

Page3 :

| 程序设置<br> Page1 Pag | ge2 Page3            |        |                 |         |           | X            |
|--------------------|----------------------|--------|-----------------|---------|-----------|--------------|
| 功率选择               | 比例                   | 系数 09  |                 | <u></u> |           |              |
| • x1               | 积分                   | 系数 03  | · · · · ·       |         | · · ·     |              |
| • x2<br>• x3       | 微分                   | ▶系数 0  | į · · ·         | 1 4 1   |           |              |
| • x4<br>• x5       | 调书                   | 访间隔 01 | 1               | ¥ .4 ¥  |           |              |
| ~                  | 初始                   | 动率 0   | <u>í</u>        | 1 1 I   |           |              |
| -                  |                      |        |                 |         |           |              |
|                    |                      |        |                 |         |           |              |
| 程序                 | e 🕶 02 🔺             | 另存为    | • 02 •          |         | 呆存        |              |
| Power selection: > | < 1 correspond 0.88V | X 2    | correspond 1.24 | 4V      | X 3 corre | spond 1.76V  |
|                    | X 4 correspond 2.47V | X 5    | correspond 3.5  | /       | Choose t  | he correspon |

Choose the corresponding power size according to the welding situation.

Scale factor: settable range 0-20, Used to suppress the actual temperature change, the larger the value, the better the suppression effect, but it will also extend the temperature rise

#### time.

Integral coefficient: settable range 0-10, Used to adjust the steady-state error, the larger the value, the faster the temperature adjustment, but at the same time it is more likely to cause overshoot

#### Shock.

Differential coefficient: settable range 0-9, Used to predict in advance, the appropriate value can quickly and accurately control the temperature near the set temperature,

If the value is too large, it is easy to oscillate.

Adjustment interval: adjustable range 0-10, Which means PID The adjustment period is the set value\* 10ms. The smaller the value, the faster the adjustment, but if the welding head or

The response of the sensor is slow, so the value should be increased appropriately, otherwise it is easy to produce vibration.

Initial power: adjustable range 0-9, When the controller starts heating PID The initial power, adjust the value according to the actual situation. Too big, maybe

The overshoot is too small and the temperature rise may be slow.

Depending on various factors, such as the size of the indenter used, the heat absorption of the workpiece material, the set welding temperature and time, etc., flexible

Adjust the above parameters to pass the inspection LCD Set the appropriate value for the temperature waveform of the panel. Therefore, it should be selected after the actual hot pressing Value.

• 3. Set up

Public interface

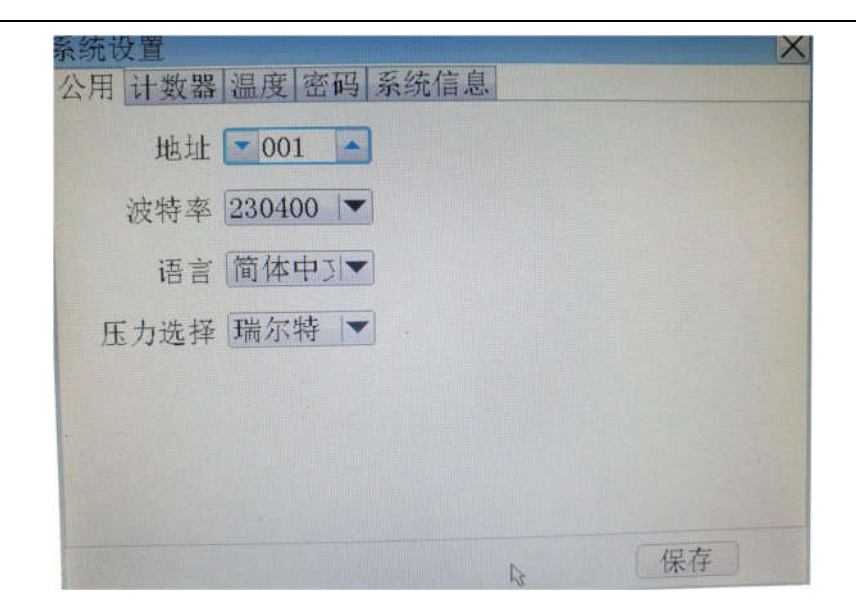

Set the address and baud rate to modify the communication parameters with other controllers such as computers.

Save: save and edit two modes, only the original password ( 6666666 ) Before the parameter setting.

Language: Chinese and English can be switched mutually.

#### Counter interface

| 系统设置        |     |     |            | X |
|-------------|-----|-----|------------|---|
| 公用 计数器 温度 密 | 码系  | 统信息 |            |   |
| 加工计数        | 431 | 清零  | 预设值 000000 |   |
| 焊头使用计数      | 431 | 清零  | 预设值 000000 |   |
| Fault 1     | 3   | 清零  |            |   |
|             |     |     |            |   |
|             |     |     |            |   |
|             |     |     |            |   |
|             |     |     |            |   |
|             |     |     | 编辑         |   |

Processing count: the number of welded joints, and the processing count exceeds the preset value, the device will automatically alarm.

Default value: manually set the number of solder joints.

Welding head use count: the number of times the welding head is used.

Fault 1 : Error signal 1 Quantity, total 8 Kind of program number for selection.

#### Temperature interface

Calibration tools: QUICK191E thermometer

#### Calibration method:

1. Connect the thermometer to HOTBAR Head assembly, as shown in the figure below

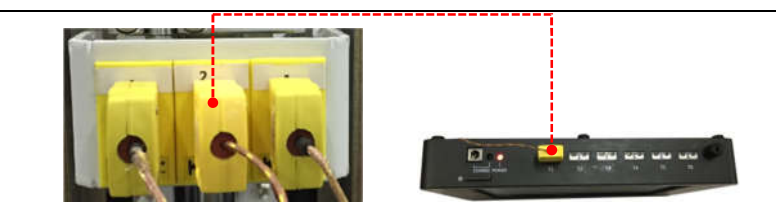

2. Set the calibration temperature to 150  $^\circ\!C$  and select the debugging mode, as shown in the figure below.

| SetTemp  | 15  | Off   | ~   | Debu | gMod |
|----------|-----|-------|-----|------|------|
| Ambient  | 000 | Calib | 7   | 8    | 9    |
| LowTemp  | 000 | Calib | 4   | 5    | 6    |
| HighTemp | 000 | Calib | 1   | 2    | 3    |
| Current  | 22  |       | 0   | +    | +    |
|          |     | la:   | Esc | Tab  | Del  |

3. Enter the temperature count value as shown in the figure below.

| IT I HALL IN A | Contraction of the local distance of the local distance of the loc | SetTen   | p 150           | 0ff   | 0   | Debu | gMod |
|----------------|----------------------------------------------------------------------------------------------------|----------|-----------------|-------|-----|------|------|
|                |                                                                                                    | Amb k et | it 000          | Calib | 7   | 10   | 9    |
|                | PAGE 1                                                                                                    |          | · 147           | Calib | 4   | 5    | 6    |
|                | 21                                                                                                    | HighTen  | ap <u>4</u> 000 | Calib | 1   | 2    | 3    |
|                |                                                                                                    | Ourret   | 150             |       | 0   | +    | +    |
|                |                                                                                                    |          |                 |       | Esc | Tab  | Del  |

3. Click the "Calibration" button, and the system automatically executes the calibration information.

4. Click "Save" to save the calibration result.

#### Password interface

| 系统设置              | X  |
|-------------------|----|
| 公用 计数器 温度 密码 系统信息 | 1  |
| 旧密码               |    |
| 新密码               |    |
| 确认密码              |    |
| 重置确认              |    |
|                   |    |
|                   |    |
|                   |    |
|                   | 编辑 |

This interface is used to reset the old and new passwords. The original password is: 6666666. Click on the input area and the numeric keypad will automatically pop up to enter the password.

The logged-in user can modify the password.

System Information Interface

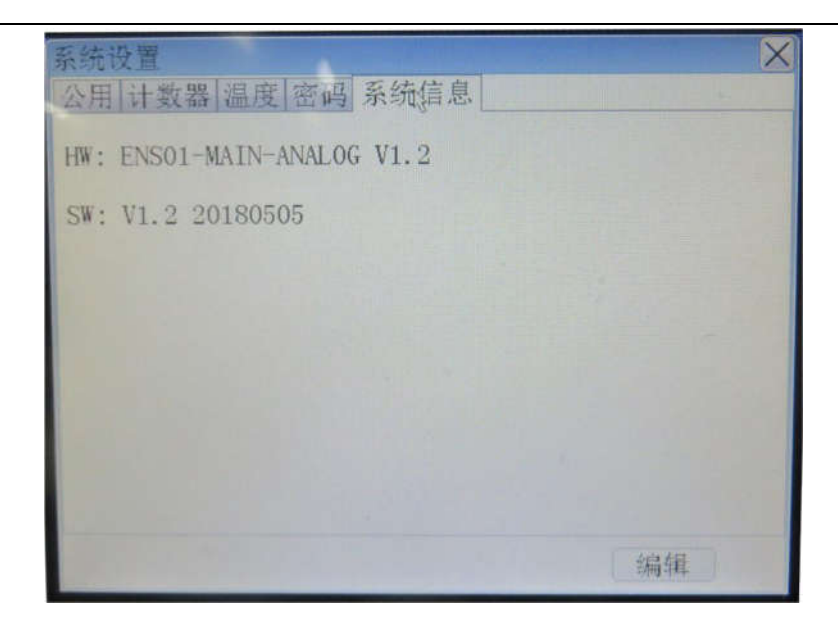

Display hardware version number and software version number information.

#### 3.3 Operating software instructions

## 3.3.1 Login/exit interface

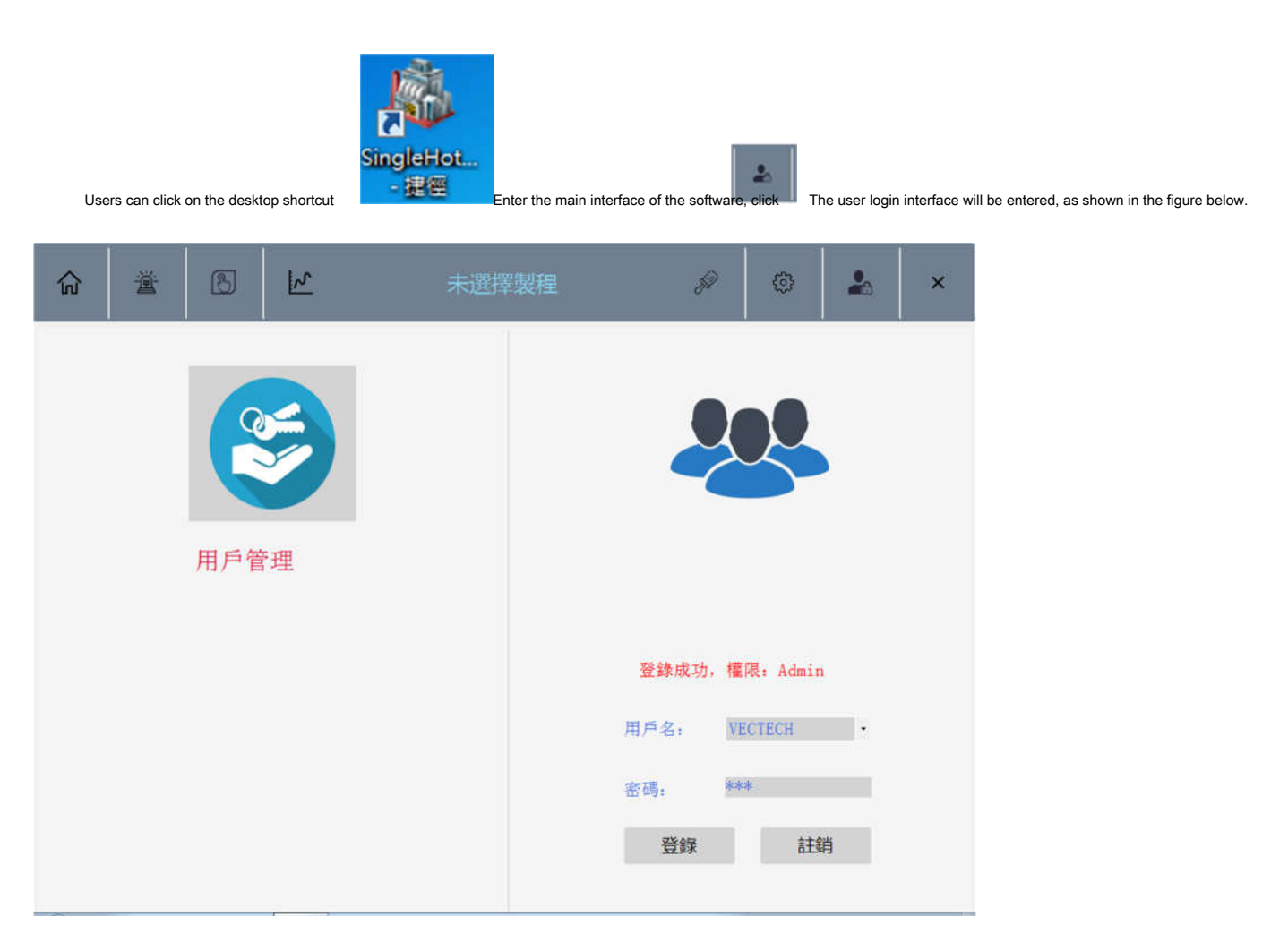

Click the user name drop-down list dialog box and select " VECTECH "User, enter the default password 123 , Click the "Login" button, in the username

#### "Login is successful, permissions: Admin "Prompt dialog box.

Click the "User Management" icon to pop up the user management interface, and the user can set the corresponding level according to the following table.

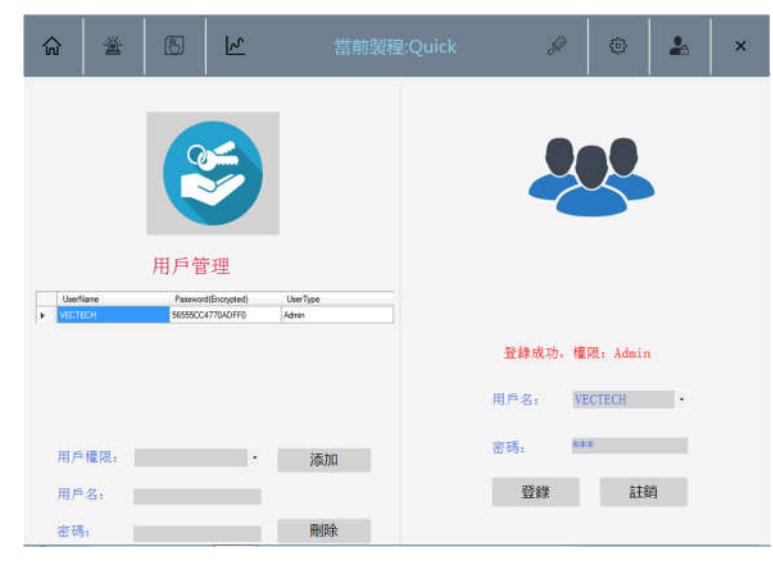

#### user level:

| Serial num | b <b>⊕</b> peration level | Authority                                                                        |
|------------|---------------------------|----------------------------------------------------------------------------------|
| 1          | operator                  | You can view the operation interface.                                            |
| 2          | Craftsman                 | You can view "Operation Interface" and "Process Interface".                      |
| 3          | System administrator      | You can view "Operation Interface", "Process Interface" and "Setting Interface". |
| 4          | administrator             | Have all operation authority and user management authority.                      |

## 3.3.2 Main interface

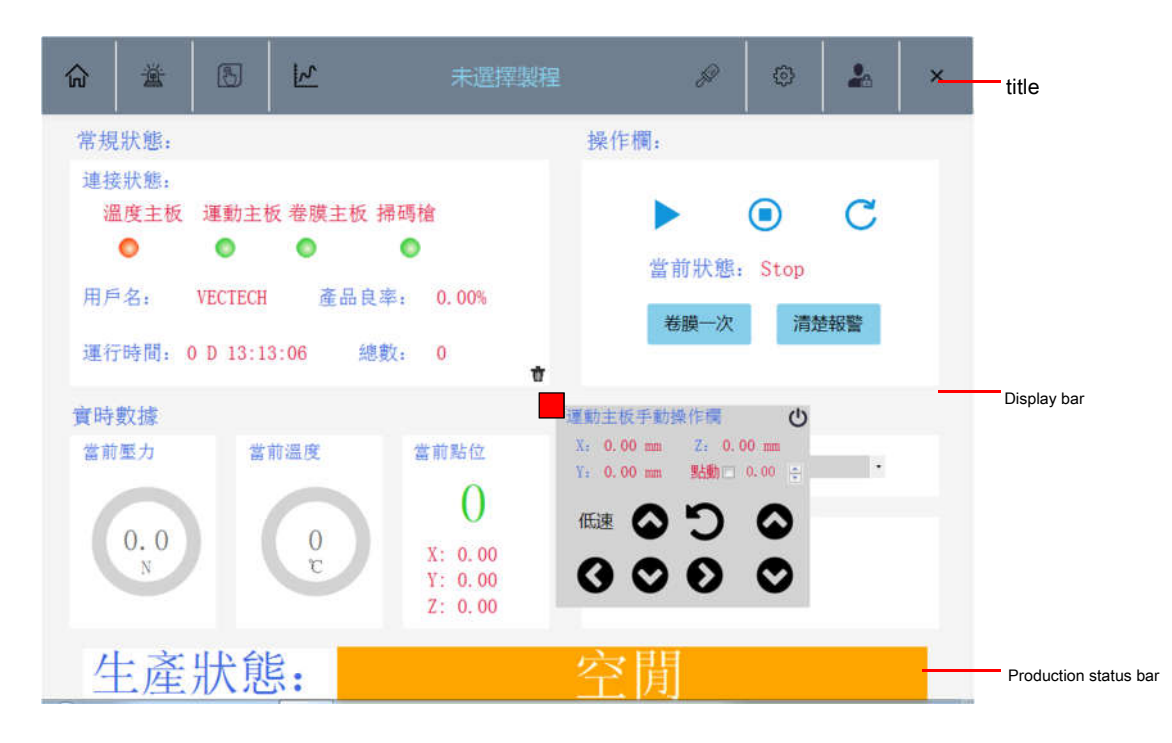

#### title

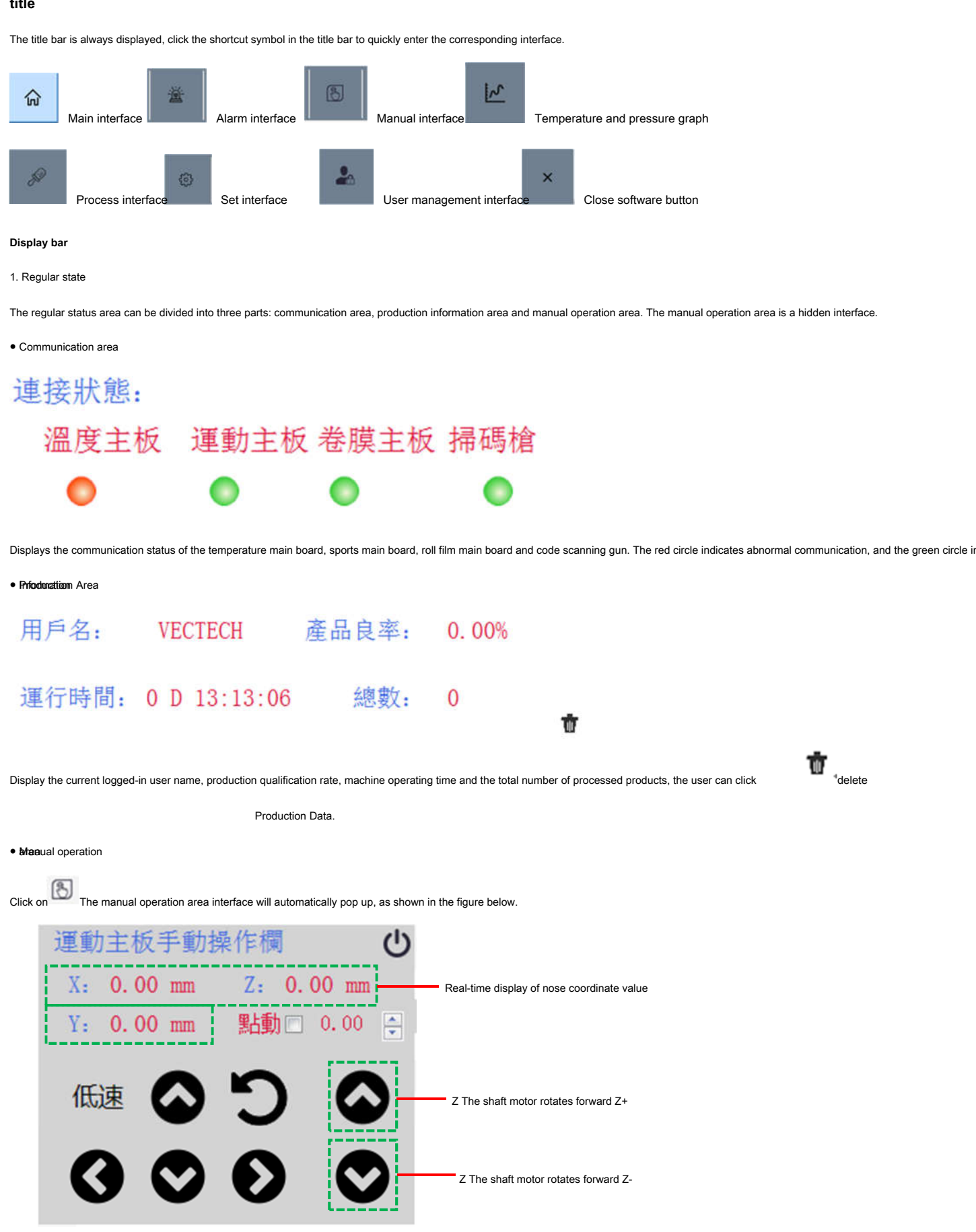

twenty two

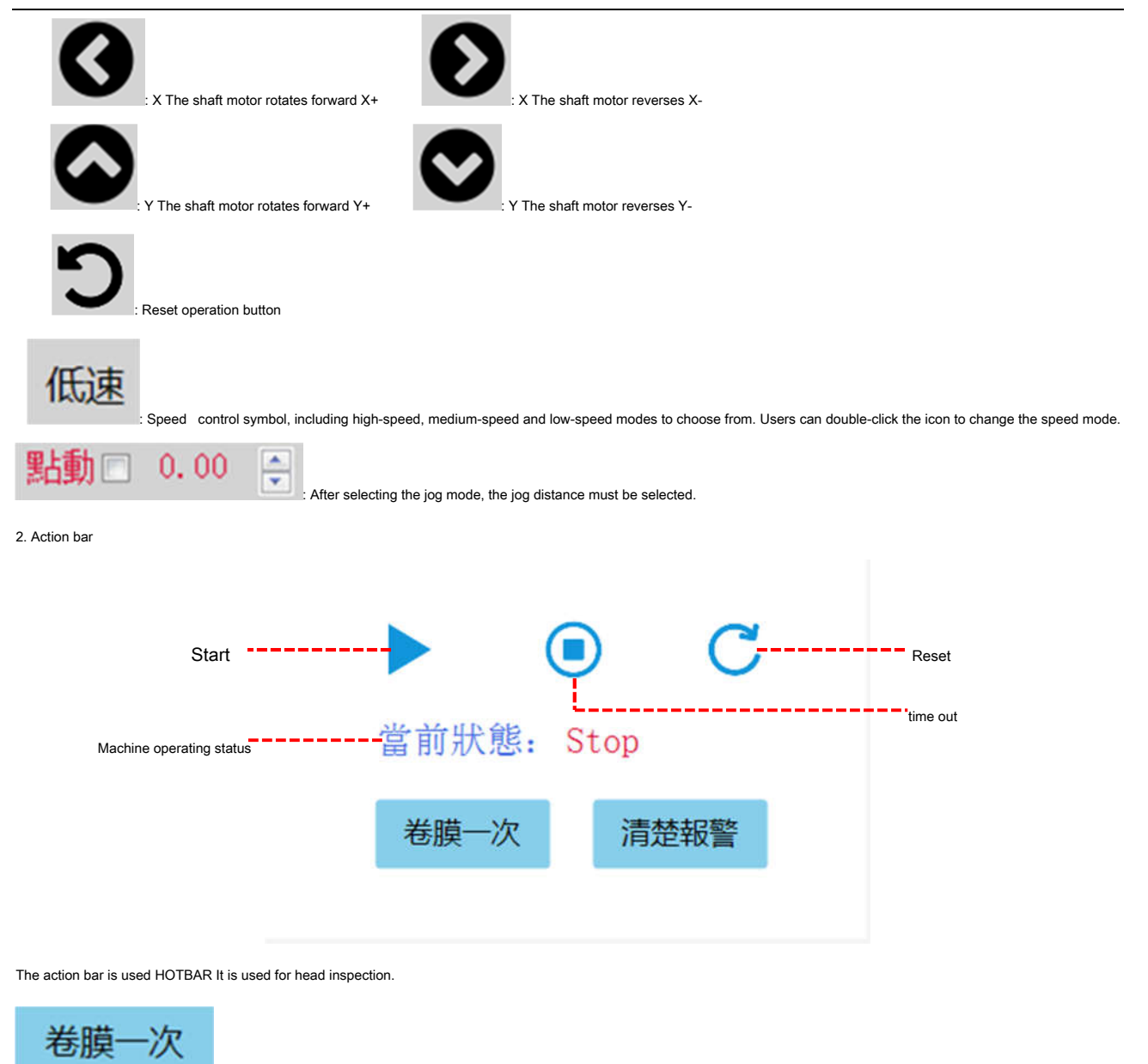

: Jog control PI The membrane motor rotates forward for one cycle.

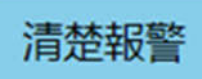

when HOTBAR After the machine head alarm is confirmed, click the "Clear Alarm" button to confirm.

3. Real-time data

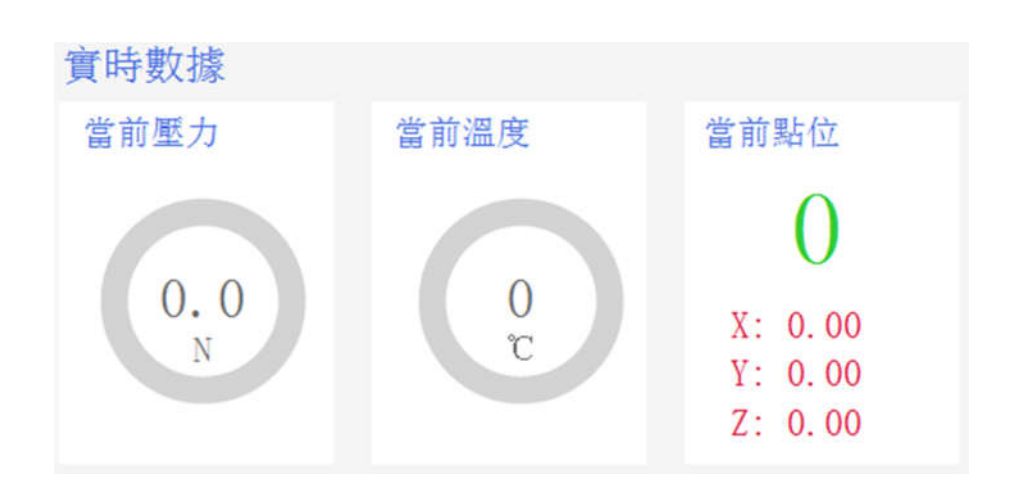

twenty three

Real-time display of welding head pressure, temperature and current coordinate values.

4. Process information

| 製程信息: |   |
|-------|---|
| 選擇製程  | * |
|       |   |
| 條碼:   |   |
| 上傳:   |   |
|       |   |

Select process: Users can select the corresponding process file through the drop-down list according to the welding product process requirements.

Barcode: Display the scanning result of the barcode scanner.

Upload: with customers MES System connection, optional function.

#### Production status bar

Real-time display of production-related status.

## 3.3.3 Alarm interface

| ଜ                    | Ä                    |                                | 2 | 未選                 | 環製程          |        |   | 2  | × |
|----------------------|----------------------|--------------------------------|---|--------------------|--------------|--------|---|----|---|
| 富前報警                 |                      |                                |   |                    | 歴史報警         |        |   |    |   |
| - 蓋前報警<br>序 林<br>0 E | 模塊 錯<br>Hotbar 1 Err | <mark>误碼 信息</mark><br>ror 0 失連 |   | 時間<br>13:27:51.754 | 歷史報警<br>序 模塊 | 錯誤碼 信息 | 5 | 時間 |   |
|                      |                      |                                |   |                    |              |        |   |    |   |

• Real-time alarm: display the current alarm content, the alarm information must be confirmed by clicking the reset button on the main interface.

• Historical alarm: The confirmed alarm information is saved in the historical alarm interface in the form of a table.

#### 3.3.4 Manual interface

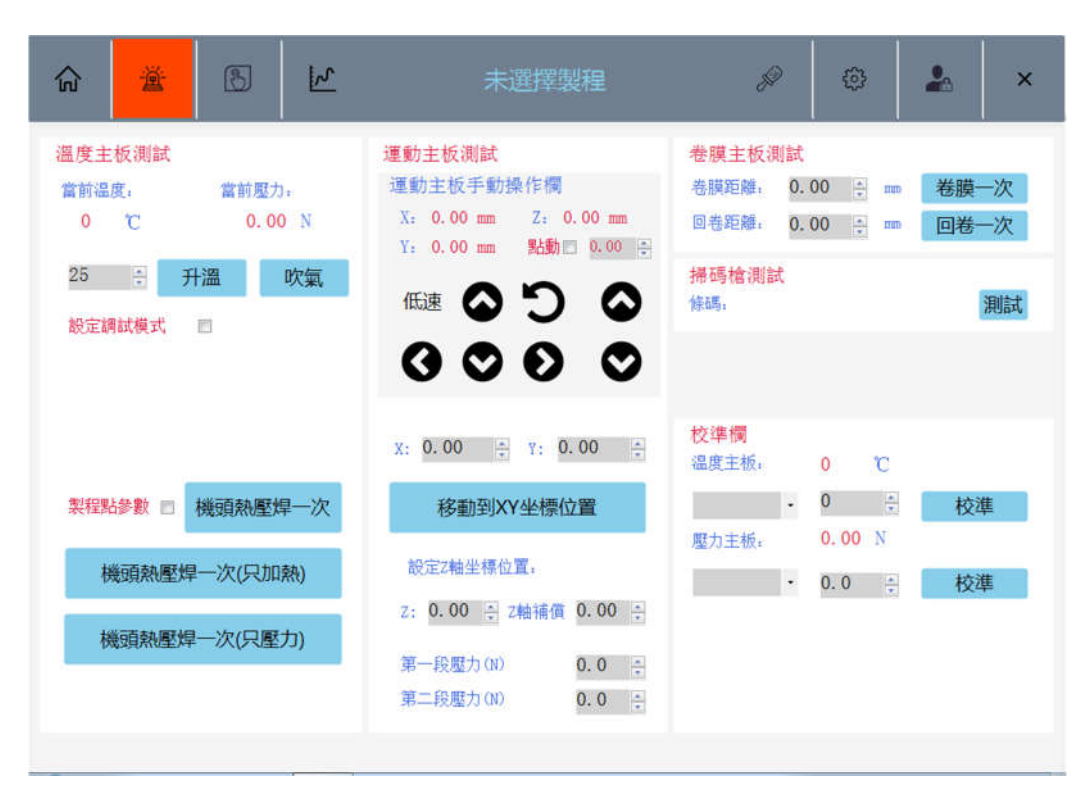

The manual interface can be divided into three parts: temperature mainboard test area, sports mainboard test area and roll film mainboard test area.

#### • Theenface ature mainboard test

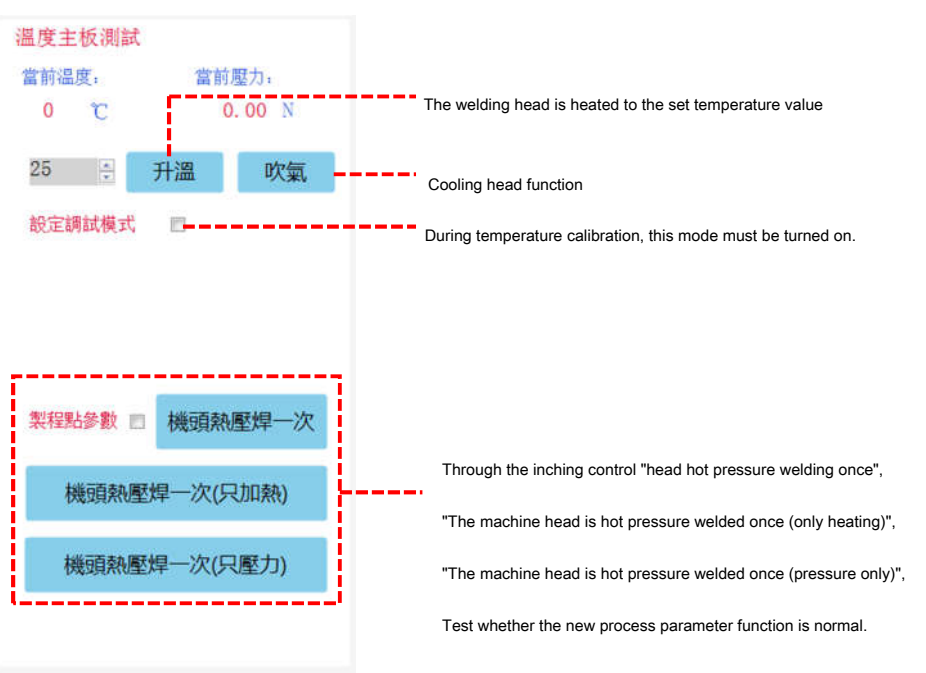

When creating a new process and equipment debugging, this interface is used to test the abnormality of the corresponding function of the temperature motherboard

Motion motherboard test

| 運動主板測試<br>運動主板手動操作欄<br>X: 0.00 mm Z: 0.00 mm<br>Y: 0.00 mm 點動 0.00 ÷<br>低速 | Manual operation area |
|----------------------------------------------------------------------------|-----------------------|
| X: 0.00 🐥 Y: 0.00 🐥                                                        |                       |
| 移動到XY坐標位置                                                                  |                       |
| 設定2軸坐標位置。                                                                  |                       |
| Z: 0.00 🗧 Z轴補償 0.00 🗧                                                      | Coordinate value area |
| 第一段壓力(N) 0.0 €<br>第二段壓力(N) 0.0 €                                           |                       |

The user can test whether the function of the motion board is normal by moving the motion axis. There are two ways to move the motion axis: 1 ) Jog through the manual operation area

Motion axis 2 ) Control axis movement by inputting coordinate values.

Roll film motherboard test

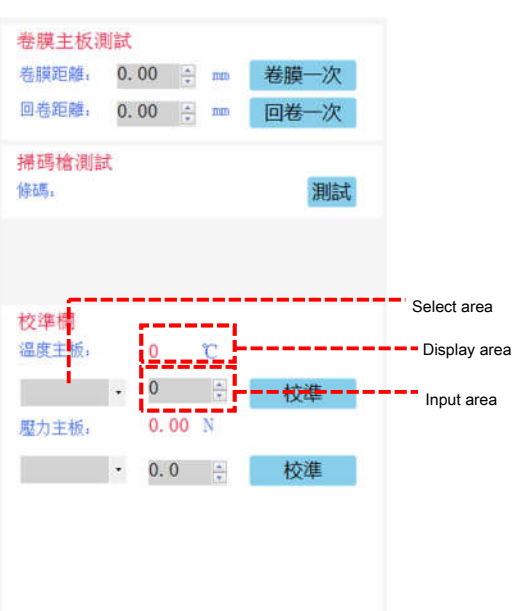

The roll film main board test can be divided into three parts: roll film main board test area, scan code gun test area, and calibration bar.

1) Roll film motherboard test area

The user can input the film roll distance and click the "roll film once" button to check whether the film roll motor is working normally.

The user can input the film return distance and click the "rewind once" button to check whether the film unwinding motor works normally.

2) Scanning gun test area

Move the scan code gun to the position where you need to scan the code through the manual operation area, and click the "Test" button to automatically display the scan code result.

Usually, the user can adjust the position of the code scanner and retest.

#### 3) Calibration bar

Temperature motherboard calibration tool: QUICK 191E Thermometer to low temperature 150 °C is an example. method: 1 )

Connect the thermometer to the machine, as shown in the figure below.

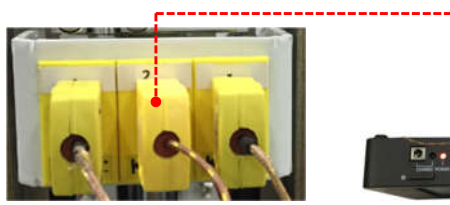

2) Select in the selection area LOW It is the calibration mode.

- 3) When the display area temperature is 150 When °C, write the reading on the thermometer in the input area.
- 4) Click the "Calibrate" button.

Pressure motherboard calibration tool: QUICK 191AD Pressure gauge to low pressure 5N Take it as an example.

method: 1) The pressure gauge detection device is fixed on Y Axis movement platform to ensure that the pressure detection device is horizontally fixed, as shown below 1 Shown.

- 2) Calibration column selection LOW It is the pressure calibration mode.
- 2 ) Move the welding head to the pressure detection point, as shown below 2 Shown.
- 3 ) When the pressure in the display area is 5N When, write the reading on the pressure gauge in the input area.
- 4) Click the "Calibrate" button.

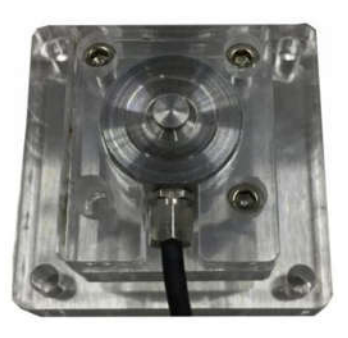

Figure 1

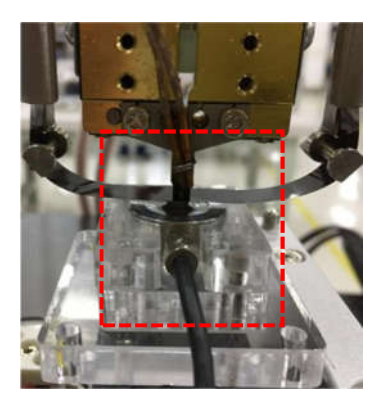

Figure 2

#### 3.3.5 Temperature and pressure curve interface

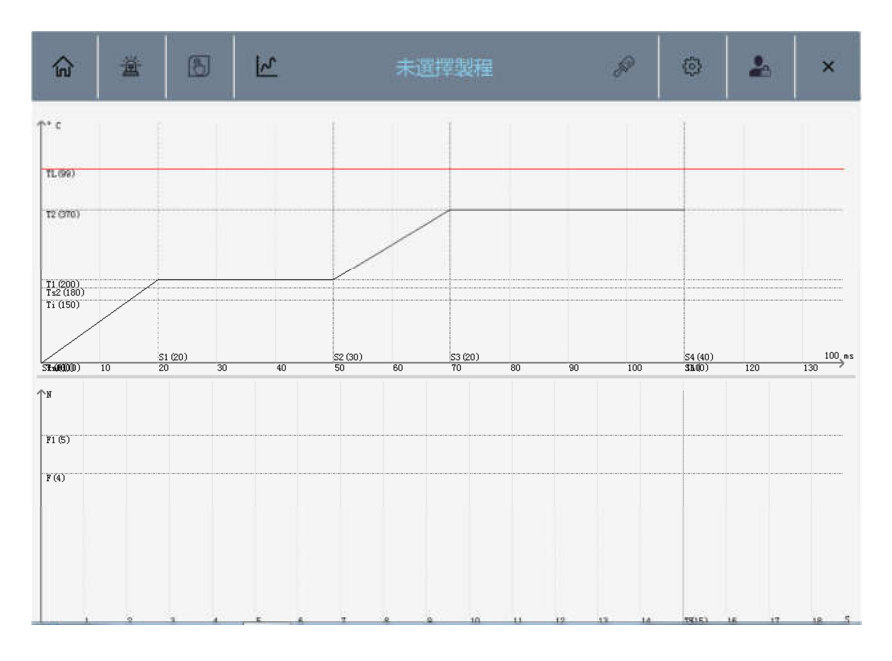

Real-time display of temperature and pressure curves.

#### 3.3.6 Process interface

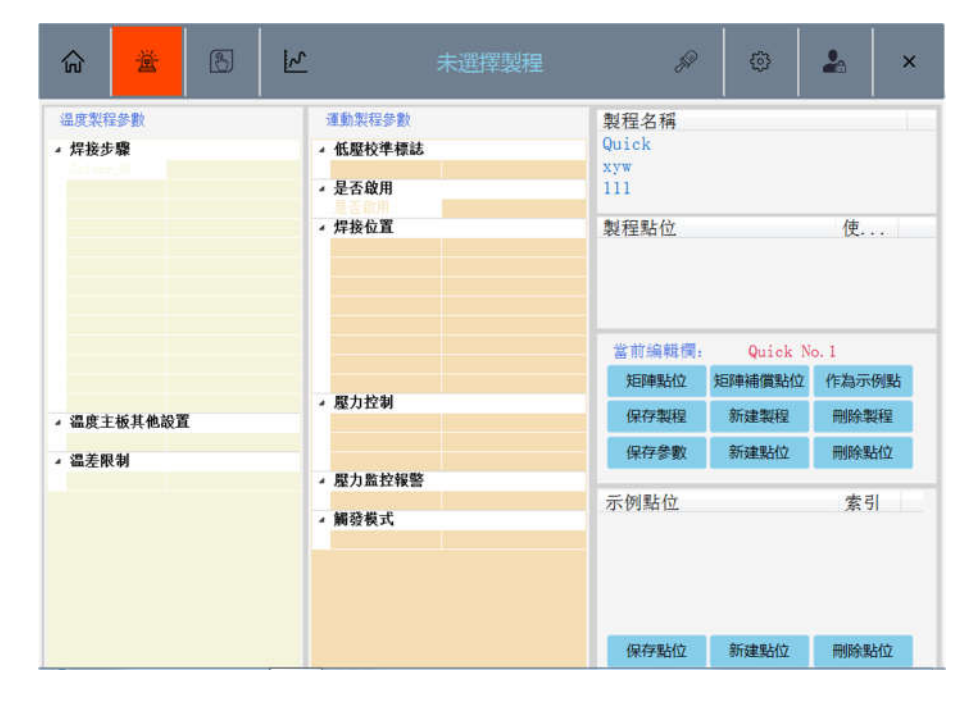

New process steps: 1 ) Click "New Process" and a dialog box for inputting process name will pop up, and users can input the name according to their needs.

2) After selecting the new process name, click "New point" and it will appear in the "Process point" area (0,0,0) coordinate.

3) Select the coordinate value of the process point area, double-click the coordinate value, and the manual operation area will appear, as shown in the figure below.

4) Click the "Save Parameters" button, the software will automatically default to the coordinates of the welding point.

5) Set the temperature process and motion process parameter values according to the welding process.

| 俞        | Ä      | B  | R     |              | 未選擇製程       | P                         | 0              | 2           | ×    |                       |
|----------|--------|----|-------|--------------|-------------|---------------------------|----------------|-------------|------|-----------------------|
| 温度製料     | 呈參數    |    | 1     | 運動製程參數       |             | 製程名稱                      |                |             |      |                       |
| • 焊接步    | 驟      |    | 100   | 康動中板手動       | の作標(り       | Quick                     |                |             | E    |                       |
| Solder   | r_SP 1 |    |       |              |             | xyw                       |                |             |      |                       |
| Ts       | 0      |    | - i I | A: 151.31 mm | Z: 31.91 mm | 111                       |                |             |      |                       |
| T1       | 16     | 0  | - 1   | Y: 138.33 mm | 點動三 0.02 🗧  | 123                       |                |             |      |                       |
| T2       | 25     | 0  | _     | _            | -           | 製程點位                      |                | 使           |      |                       |
| Ti       | 10     | 0  | - 1   | 中速 🛆         | 5 0 !       | X:137.12;Y:               | 68.18;Z:9.     | True        | i in | Process point area    |
| S1       | 20     | 0  | i     |              |             | Lassas                    |                |             |      |                       |
| SZ       | 30     | 0  | - 1   | 0.           | ~ ~         |                           |                |             |      |                       |
| 50       | 20     | 0  | - 1   | 90           | V V F       |                           |                |             |      | Manual operation area |
| 04<br>Cu | 40     | U  | — i_  |              |             |                           |                |             |      | ·····                 |
| SP.      | 0      |    |       | 標接上抬距離       | 60          | 當前編輯欄:                    | 111            |             | _ 1  |                       |
| Ts1      | ů.     |    |       | 焊接超時         | 30          | 矩陣點位                      | 矩陣補償點位         | 作為示例書       | là:  |                       |
| Ts2      | 18     | 0  |       | 壓力控制         |             | Contraction of the second |                |             |      |                       |
| Trl      | 0      |    |       | 第一段壓力        | 5           | 保存製程                      | 新建製程           | 刪除製程        | 8    |                       |
| Tr2      | 0      |    |       | 第二段壓力        | 5           | in the factor             | for shift Line | minA mil (A | 5    |                       |
| → 温度主    | E板其他設置 | l. |       | 允許壓力偏差       | 1           | 保仔参数                      | 初79年第6112      | 問時將11       |      |                       |
| 提前預      | 饒 Tr   | ue |       | 壓力監控報警       |             |                           |                |             |      |                       |
| → 温差限    | 限制     |    |       | 壓力監控是否報      | False       | 示例點位                      |                | 索引          |      |                       |
| T_off:   | set 10 | 0  |       | 觸發模式         |             |                           |                |             |      |                       |
|          |        |    |       | 壓力報警         | True        |                           |                |             |      |                       |
|          |        |    |       |              |             |                           |                |             |      |                       |
|          |        |    |       |              |             | 保存點位                      | 新建點位           | 刪除點位        | 8    |                       |

Temperature compensation range: 5-200 °C

Pressure range: less than 20N

Pressure compensation range: 2-10N

Deceleration position setting: 8-10mm

Deceleration range: 3-5mm/s

## 3.3.7 Set interface

| <u>ن</u>                                                                                                    | 8                      | 2   | 當前製程:001             | P                                             | Ø                | × |
|----------------------------------------------------------------------------------------------------|------------------------|-----|----------------------|-----------------------------------------------|------------------|---|
| 温度主板参数投资                                                                                                    | E =>                   | न्  | 編業主板參數設定 ≣>          | 播碼和上傳                                         | RE D             |   |
| <ul> <li>是否啟用</li> <li>焊接設置</li> <li>連接設置</li> <li>連接設置</li> <li>違度限制</li> <li>介許的最大溫</li> <li>溫差限制</li> <li>溫差限制</li> <li>溫差限制</li> <li>溫差限制</li> <li>溫差限制</li> <li>溫度間</li> <li>二度間</li> <li>二度</li> <li>二度</li> <li>二度</li> <li>二度</li> <li></li></ul> | 1<br>変 550<br>50<br>15 |     | 主板地址<br>卷膜参数<br>是否啟用 | <ul> <li>▶ 上傳参割</li> <li>&gt; 报碼参割</li> </ul> | 2<br>2<br>2<br>2 |   |
| 通動主板参数約3 ■ 工作速数約3 ● 中速度救速度 ● 低速示救效速度 ● 低速示效效速度 ● 是否說用 ◎ 高速低位置 ● 焊接PID ● 焊接PIP標編 ● 焊接控制端口 ● 焊接控制端口                                                                                                    | Ē ≣><br>M              | E.  |                      |                                               |                  |   |
| <ul> <li>連接設置</li> <li>復位位置</li> <li>服力監約</li> </ul>                                                                                                    |                        | - 1 | 是否啟用                 | 掃碼參數                                          |                  |   |

The setting interface can be divided into four parts according to function: temperature motherboard parameter setting, sports motherboard parameter setting, roll film motherboard parameter setting, and s

Minute.

• parapertetusettinootherboard

| 4 | 是否啟用    |      | - |  |  |  |  |
|---|---------|------|---|--|--|--|--|
|   | 是否啟用    | True |   |  |  |  |  |
| 4 | 焊接步驟    |      |   |  |  |  |  |
|   | 焊接功率    | 2    |   |  |  |  |  |
|   | Ts      | 0    |   |  |  |  |  |
|   | T1      | 200  |   |  |  |  |  |
|   | T2      | 370  |   |  |  |  |  |
|   | Ti      | 150  | E |  |  |  |  |
|   | S1      | 200  |   |  |  |  |  |
|   | S2      | 300  |   |  |  |  |  |
|   | S3      | 200  |   |  |  |  |  |
|   | S4      | 400  |   |  |  |  |  |
|   | Sr      | 0    |   |  |  |  |  |
|   | Sh      | 0    |   |  |  |  |  |
|   | Ts1     | 0    |   |  |  |  |  |
|   | Ts2     | 180  |   |  |  |  |  |
|   | Tr1     | 0    |   |  |  |  |  |
|   | Tr2     | 0    |   |  |  |  |  |
| 4 | 連接設置    |      |   |  |  |  |  |
|   | 主板地址    | 1    |   |  |  |  |  |
| 4 | 温度限制    |      |   |  |  |  |  |
|   | 允許的最大温度 | 550  |   |  |  |  |  |
| 4 | 溫度監控    |      |   |  |  |  |  |
|   | T1監控上限  | 99   |   |  |  |  |  |
|   | T1 影拉下眼 | QQ   | * |  |  |  |  |

Users can set relevant parameters according to welding process requirements, welding steps and 3.1.3 The content of welding temperature and pressure curve is consistent.

• Prantavenetteransetting of sports

|   | 工作速度                       |              | -   |   | 掃碼位置             |      | *    |        | 焊接準備端口    | E012    |        |   |  |
|---|----------------------------|--------------|-----|---|------------------|------|------|--------|-----------|---------|--------|---|--|
|   | X軸開始速度                     | 10           |     |   | 自動掃碼X軸位置         | 150  |      |        | 焊接停止端口    | E010    |        |   |  |
|   | X軸最大速度                     | 250          |     |   | 自動掃碼Y軸位置         | 144  |      |        | 焊接預熱端口    | E011    |        |   |  |
|   | X軸加速度                      | 3000         |     |   | 自動掃碼Z軸位置         | 10   |      | 1      | • 連接設置    |         |        |   |  |
|   | Y軸開始速度                     | 10           | 111 |   | 焊接PID            |      |      |        | 主板地址      | 1       |        |   |  |
|   | Y軸最大速度                     | 250          |     |   | 焊接PID_P          | 900  |      | 3      | 復位位置      |         |        |   |  |
|   | Y軸加速度                      | 3000         |     |   | 焊接PID_I          | 3    |      |        | 復位X軸位置    | 0       |        |   |  |
|   | Z軸開始速度                     | 10           |     |   | 焊接PID_D          | 0    |      |        | 復位Y軸位置    | 0       |        |   |  |
|   | Z軸最大速度                     | 100          |     |   | 焊接坐標偏差值          |      |      |        | 復位Z軸位置    | 0       |        |   |  |
|   | Z軸加速度                      | 3000         |     |   | 焊接時X軸的偏差值        | 0    |      |        | • 運動設置    |         |        |   |  |
| 4 | 中速示教速度                     |              |     | • | 焊接時X軸的偏差值        | 0    |      |        | Z軸安全距離    | 100     |        |   |  |
|   | X軸中速示教開始                   | bil 1        |     |   | 焊接時X軸的偏差值        | 0    |      |        | 復位超時      | 10000   |        |   |  |
|   | X軸中速示教最大                   | ti 10        |     |   | ▲ 焊接控制端口         |      |      |        | 錯誤策略      |         |        |   |  |
|   | X軸中速示教加速                   | 月1000        |     |   | 焊接開始端口           | E09  |      |        | 錯誤策略      | NoCheck |        |   |  |
|   | Y軸中速示教開始                   | ₩1           |     |   | 焊接進備端口           | E012 | 2    | • 壓力監控 |           |         |        |   |  |
|   | Y軸中速示教最大                   | 10           |     |   | 焊接停止端口           | E010 |      |        | 第一段壓力 (N) | 4       |        |   |  |
|   | Y軸中速示教加速                   | 表示1000       |     |   | 焊接預熱端口           | E011 | E    |        | 第二段壓力(N)  | 5       |        |   |  |
|   | 7軸中速示教開始                   | hù 1         |     |   |                  |      | 連接設置 | DUII   |           |         | 壓力允許偏差 | 1 |  |
|   | 7軸山速示救最大                   |              |     |   | 主板地址             | 1    |      |        | 監控時間      | 15      |        |   |  |
|   | 2軸中速示教加速                   | 1000         |     |   | <b>海</b> 位位置     | +    | -    |        | 壓力監控上限    | 30      |        |   |  |
|   | 任读云教读度                     | 1000         |     | - | 復位世世世            | 0    |      |        | 壓力監控下限    | 0       | -      |   |  |
| 1 | V抽化语二教問が                   | 4.5 1        |     |   | 復位A和位置<br>復合V軸合署 | 0    |      |        | 壓力量投是合報營  | Irue    | - 11   |   |  |
|   | v轴低速二教是十                   | -3 E         |     |   | 復位1種位置           | 0    |      | · ·    | • 壓刀 耙 图  | P. CON  |        |   |  |
|   | 小田山山を小学入取人                 | E8 1000      |     |   | 清新於罢             | 0    |      |        | 壓力範圍設直    | F_50N   |        |   |  |
|   | A報告に述って多く加速                | L3 1         |     | 1 | 理制改旦<br>7林空会95歲  | 100  | -    |        | 服力監控      |         |        |   |  |
|   | 1 494 117 126 11 20 101 01 | He III - III |     |   | 7 mm 77          |      |      | <      | E/J milt  |         |        |   |  |

The user can set the relevant parameters according to the welding process requirements. The welding configuration port and connection communication are the parameters of the machine itself. Please d

Avoid affecting the normal use of related functions.

• Basadheter setting of roll film main

| 100 | 膜主板參數設定    | ≣>   |                                                                                                    |
|-----|------------|------|----------------------------------------------------------------------------------------------------|
|     | 主板地址       |      | Consistent with the aparte methorhoord address                                                                                |
|     | 地址         | 1    | Consistent with the sports motherboard address                                                                                |
|     | 卷膜參數       |      |                                                                                                    |
|     | 卷膜距離       | 7    |                                                                                                    |
|     | 回卷距離       | 7    |                                                                                                    |
|     | 超時         | 500  |                                                                                                    |
|     | 卷膜速度等级     | 3    |                                                                                                    |
|     | 主動電機扭力等級   | 500  |                                                                                                    |
|     | 從動電機扭力等級   | 500  |                                                                                                    |
|     | 從動電機反向補償   | 6    |                                                                                                    |
|     | 工作模式       | 0    |                                                                                                    |
|     | 膜外徑        | 55   | New film inner and outer dimensions                                                                                           |
|     | 膜内徑        | 38   |                                                                                                    |
|     | 缺料次數報警     | 2    | continuous 2 After the lack of material signal is detected for the second time, the machine sends an alarm to remind the user |
| 4   | 是否啟用       |      |                                                                                                    |
|     | 是否啟用       | True |                                                                                                    |
|     |            |      | Membrane inner dramefer Membrane outer diameter                                                                               |
| 4   | £ R甘 95 含年 |      |                                                                                                    |

#### • Settain goode and upload

| 捅  | 碼和上傳設定 | ≣>              |                                                                                   |
|----|--------|-----------------|-----------------------------------------------------------------------------------|
| ţ  | 上傳参數   |                 |                                                                                   |
| H  | 是否啟用   | False           |                                                                                   |
| l  | IP地址   |                 |                                                                                   |
| H  | 用戶名    |                 |                                                                                   |
| l  | 密碼     |                 | Optional function for connection MES system                                       |
| H  | 超時     | 1000            |                                                                                   |
|    | 重試次數t  | 3               |                                                                                   |
| 4  | 掃碼參數   |                 |                                                                                   |
| j  | 掃碼模式   | AutoTrigger     |                                                                                   |
| H  | 串口號    | CON7            |                                                                                   |
| l  | 是否啟用   | True            |                                                                                   |
| H  | 波特率    | BaudRate_115200 | Users can set relevant parameters according to scanning code process requirements |
| 1  | 重試次數   | 2               |                                                                                   |
| li | 超時     | 300             |                                                                                   |
|    | 條碼長度   | 5               |                                                                                   |
|    |        |                 |                                                                                   |
|    |        |                 |                                                                                   |
|    |        |                 |                                                                                   |

#### 掃碼參數

"Speed Level": release PI film speed (1-5mm/s). "Master Level": collecting PI film motor (1-1000N.M). "Slave Level": release PI film motor (1-1000N.M). "Offset Level": collecting PI film motor speed offset. "Work Mode": three mode can be selected, 0.Use Cylinder

#### 1. Not Use Cylinder

## 2. Same with 0 Mode, just

NOTE: this machine is cylinder mode!! "Outside

Diameter": PI film outside diameter

## IV. Connection instructions

## 4.1 Machine online instructions

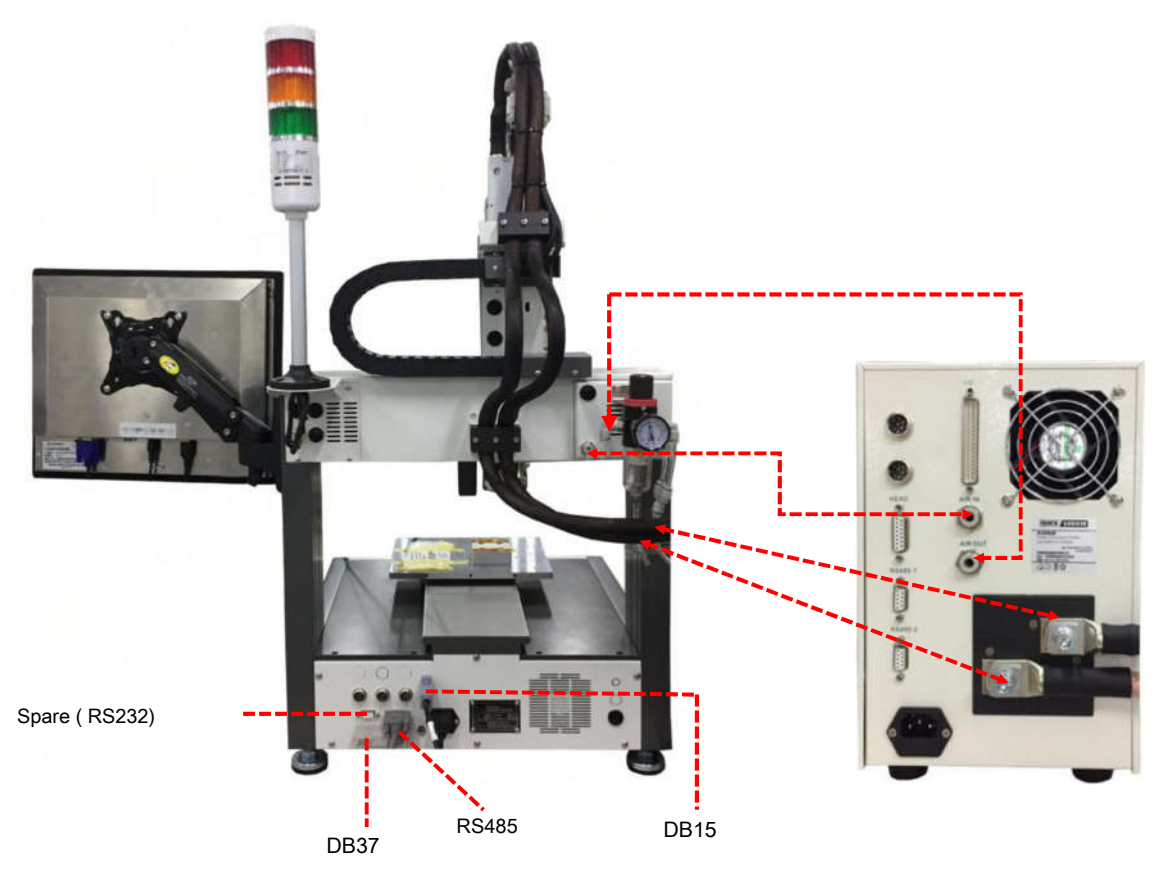

RS485 Port: Connect the film

DB15 Port: Connect to heating controller EHS-01B. DB37 Port:

Connect to heating controller EHS-01B.

## 4.2I/O Port description

## 4.2.1 I/O Port wiring diagram

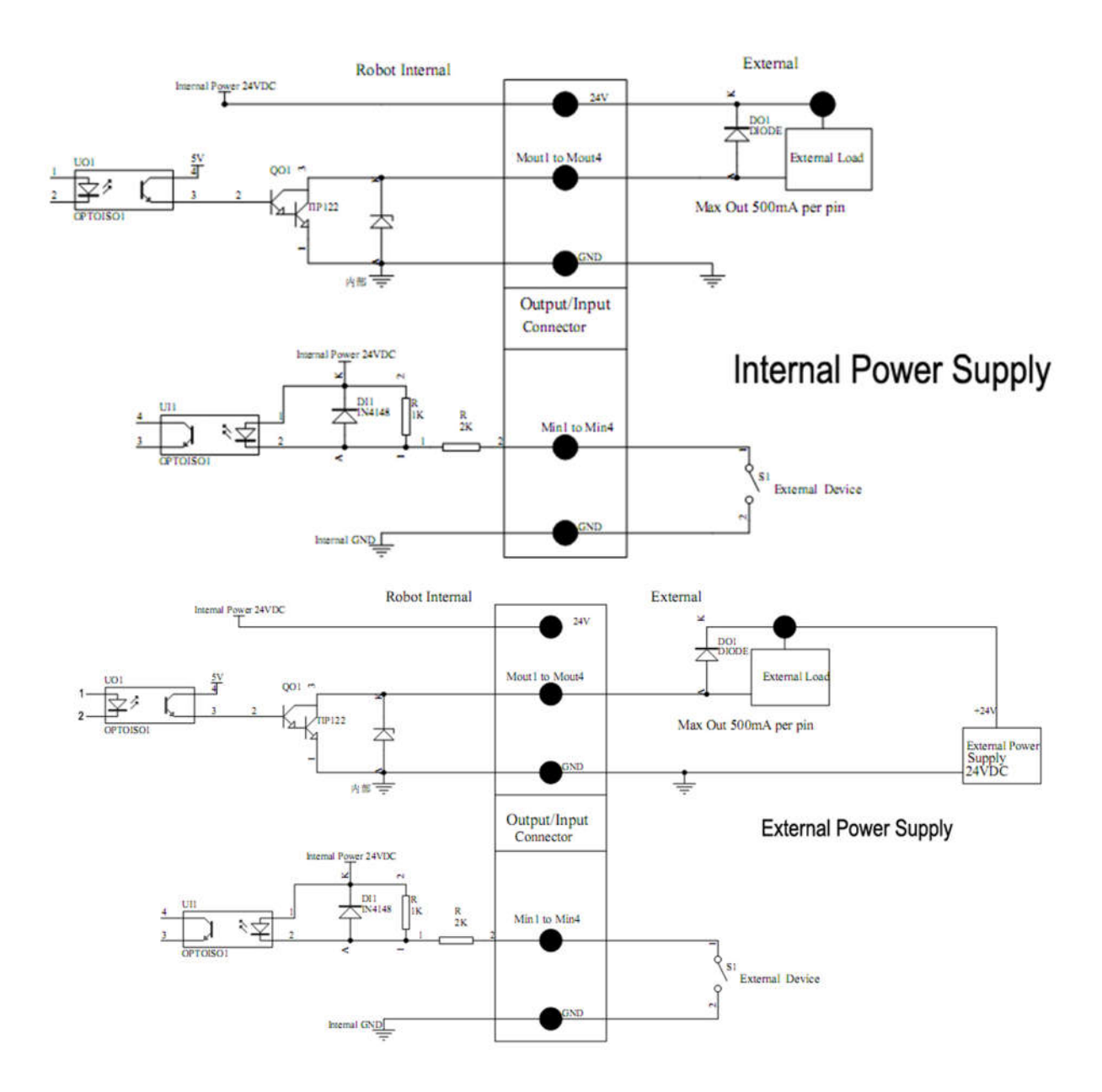

#### 4.2.2 Four-core metal socket description

The four-core metal socket is used to connect to the button box. The following table shows the wiring instructions for the four-core metal socket:

| Four-core metal socket | Pin | Pin name | Pin function | Remarks                               |
|------------------------|-----|----------|--------------|---------------------------------------|
|                        | 1   | Min4     | Main input 4 | Used to connect start/pause signal    |
| 3 0 0 2                | 2   | GND      | Ground wire  |                                       |
| 4 0 0/1                | 3   | Min1     | Main input 1 | Used to connect the reset signal      |
|                        | 4   | Min2     | Main input 2 | Used to connect emergency stop signal |

## 4.2.3 Five-core metal socket description

| Five-core metal socket | Pin | Pin name | Pin function      | Remarks                                             |          |
|------------------------|-----|----------|-------------------|-----------------------------------------------------|----------|
|                        | 1   | 24V      |                   | Power "+"                                           |          |
| 3                      | 2   | 0V       |                   | power supply"-"                                     |          |
| 4 0 0 2                | 3   | Min 3    | Main input 3      | Can be used to connect safety signals such as light | t barrie |
| 5 0 0 1                | 4   | Ein13    | Extended input 13 | Can be connected to lack of material sign           | nal      |
|                        | 5   | Ein14    | Extended input 14 | Temperature alarm signal can be connected           |          |

The five-core metal socket is used to connect safety signals such as gratings. The following table shows the wiring instructions for the five-core metal socket:

## 4.2.4 Seven core metal socket

The seven-core metal socket is used to connect to the heating controller. The following table shows the wiring instructions for the seven-core metal socket:

| Seven core metal socket | Pin | Pin name minister | Pin function   | Remarks         |
|-------------------------|-----|-------------------|----------------|-----------------|
|                         | 1   | 24V               |                | Power "+"       |
|                         | 2   | 0V                |                | power supply"-" |
|                         | 3   | 6-485A            | RS 485A        | RS 485 port     |
|                         | 4   | 6-485B            | RS 485B        | RS 485 port     |
|                         | 5   | NC                | Not connection | Not connected   |
|                         | 6   | NC                | Not connection | Not connected   |
|                         | 7   | NC                | Not connection | Not connected   |

## 4.3 DB37 Port description

#### 4.3.1 DB37 Pin description

|     |       | P19 DB37 P01<br>P37 P20       | (soc       | ket of DB37)         |                    |
|-----|-------|-------------------------------|------------|----------------------|--------------------|
| NO. | Pins  | Function                      | NO.        | Pins                 | Function           |
| 1   | GND   | P01 power supply(-)           | 20         | GND                  | P20                |
| 2   | Eout8 | P02 Red light (lighthouse)    | twenty o   | ne Ein8              | P21 Alarm mode     |
| 3   | Eout7 | P03 Yellow light (lighthouse) | twenty to  | vo Ein7              | P22 Operating mode |
| 4   | Eout6 | P04 Green light (lighthouse)  | twenty th  | <sub>iree</sub> Ein6 | P23 Standby mode   |
| 5   | Eout5 | P05 Buzzer (lighthouse)       | twenty for | ur Ein5              | P24                |

| 6  | Eout4  | P06                                 | 25 | Ein4  | P25      |
|----|--------|-------------------------------------|----|-------|----------|
| 7  | Eout3  | P07                                 | 26 | Ein3  | P26      |
| 8  | Eout2  | P08                                 | 27 | Ein2  | P27      |
| 9  | Eout1  | P09                                 | 28 | Ein1  | P28      |
| 10 | СОМ    | P10                                 | 29 | GND   | P29      |
| 11 | GND    | P11 power supply(-)                 | 30 | Ein16 | P30      |
| 12 | Eout16 | P12 Take-up stop signal             | 31 | Ein15 | P31      |
| 13 | Eout15 | P13 Reverse film signal             | 32 | Ein14 | P32 5P-5 |
| 14 | Eout14 | P14 Trigger film signal             | 33 | Ein13 | P33 5P-4 |
| 15 | Eout13 | P15                                 | 34 | Ein12 | P34 7P-5 |
| 16 | Eout12 | P16 Welding ready                   | 35 | Ein11 | P35      |
| 17 | Eout11 | P17 Preheat signal (alternate port) | 36 | Ein10 | P36      |
| 18 | Eout10 | P18 Welding completed               | 37 | Ein9  | P37      |
| 19 | Eout9  | P19 Start of welding                |    |       |          |

## 4.3.2 DB37 Wiring diagram

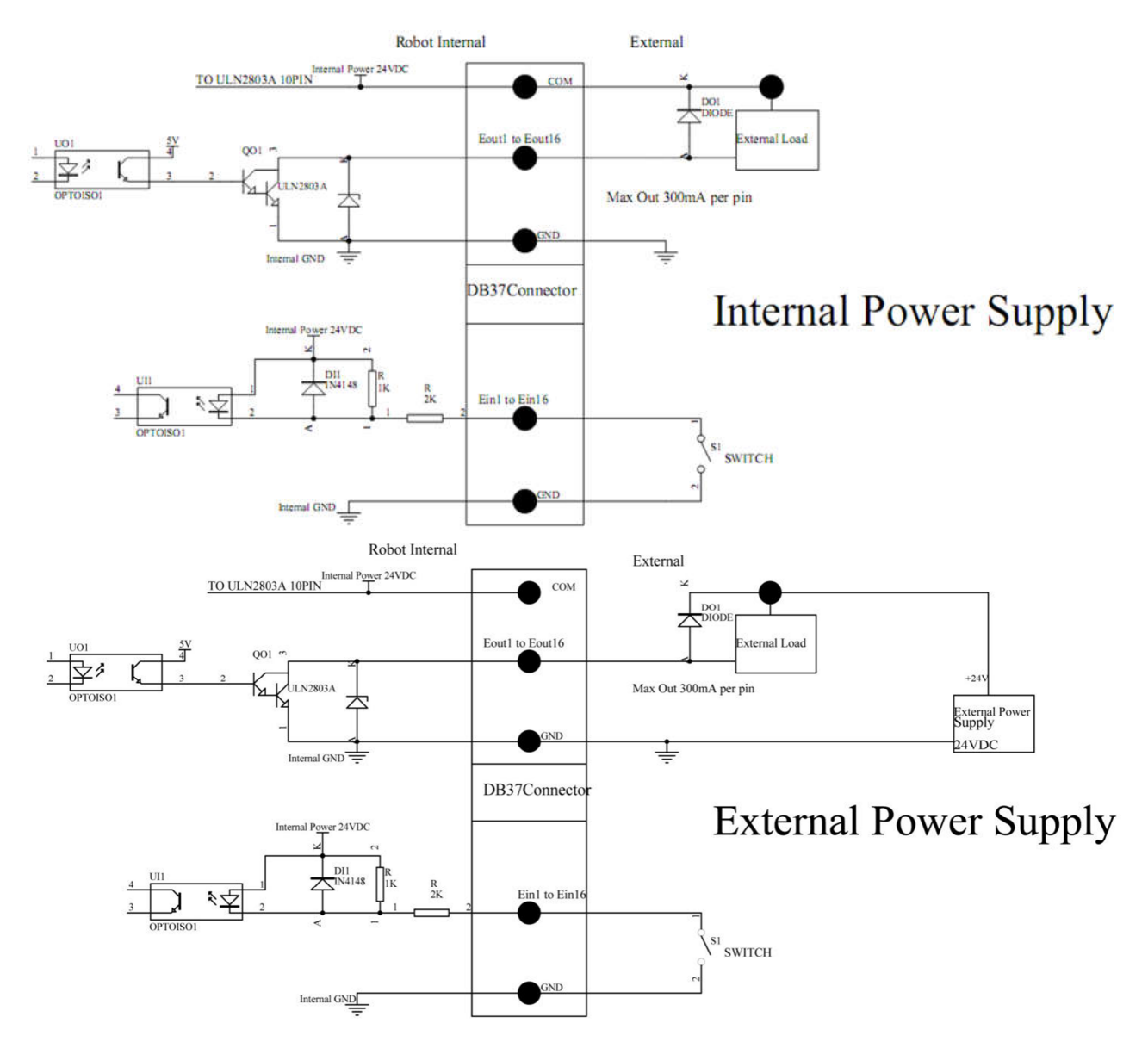

## Chapter 5 Debugging and Use

#### 5.1 Safety check before operation

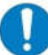

When checking the circuit, if there is a broken circuit or wet parts, please do not turn on the power immediately! Please find a professional when you need to remove or repair

Personnel operation!

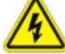

Pay attention to safe use of electricity to prevent the risk of electric shock.

When the machine is newly installed or idle for a long time, before energizing and ventilating the machine and operating, the following safety checks must be done:

- 1 , Check whether the power supply is rated voltage.
- 2, Check whether the equipment is properly grounded.
- 3, Make sure that no irrelevant objects are left on the movable parts of the electrical cabinet and the machine.
- 4 , Check whether the moving part is fixed.
- 5, Check whether the emergency switch is pressed.
- 6 、 Check whether the main power switch is in OFF status.
- 7 , Push and pull the movable part by hand to check whether the movement is smooth.
- 8, Check whether the wiring plugs and air pipes are well connected, and whether there is any air leakage.

## 5.2 Flow chart of equipment first use

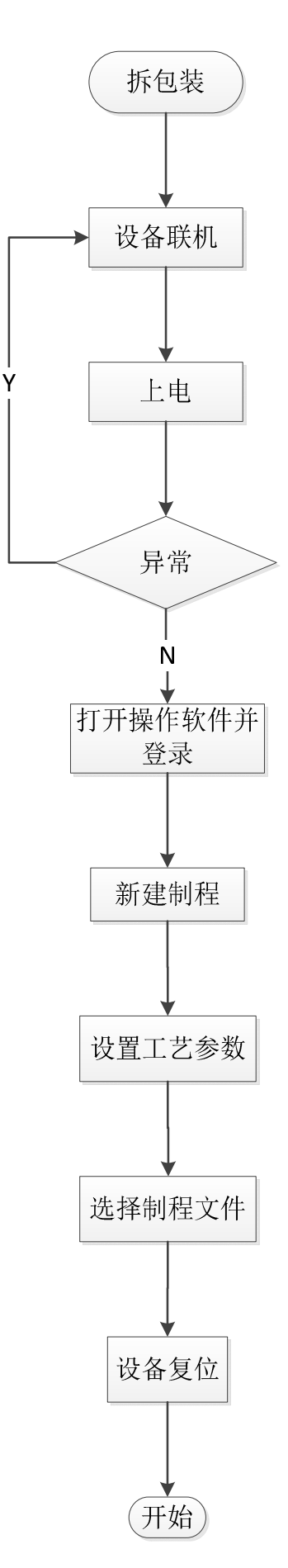

## Chapter 6 Frequently Asked Questions

## 6.1 Faults and solutions

| Serial nun | ber Fault type                                   | the reason                                                                                                    | solution                                                                                                    |
|------------|--------------------------------------------------|----------------------------------------------------------------------------------------------------|----------------------------------------------------------------------------------------------------|
| 1          | The system cannot be reset                       | Please check if the emergency stop button is pre                                                                                      | ssRelease the emergency stop button and reset operation                                                                                                    |
| 2          | Z axis or<br>XY axis positioning is not accurate | The load is too heavy or the speed is too fast                                                                                        | If a certain axis deviation is particularly obvious, reduce<br>The acceleration of this axis can alleviate this<br>phenomenonElephant. Reduce the speed and<br>acceleration before addingwork<br>First, the motor signals of several axes on the<br>driveboard                                                                                                    |
| 3          | The motor works abnormally                       | The motherboard program problem or the<br>motor is<br>Up                                                                              | Line interchange, if the fault persists,<br>In addition to the motherboard program problem, and<br>then the driver board<br><b>Broken</b> otor wires of several axes are interchanged. in<br>case It's also bad to change a good shaft to a bad one.<br>It means that the driver is broken, if it is broken<br>If the shaft is changed to a good one, it is still bad, then<br>That means the motor is broken, just replace it with a<br>new one. |
| 4          | Turn on the fuse                                 | If replacing the fuse still occurs<br>The fault may be the motherboard is broken                                                      | Replace with new products                                                                                                    |
| 5          | The motor is at the origin when rese<br>Jitter   | $^{ m t}$ The photoelectric switch is damaged or the drive has a problem                                                              | b <b>đảnel</b> problem of replacing the photoelectric is still question.                                                                                                    |
| 6          | X axis can only be transported in or move        | e <b>Gieenettieth</b> y, the X-axis drive board is broken to make                                                                     | Replace with new products                                                                                                    |
| 7          | The machine keeps alarming                       | If the alarm still remains after troubleshooting<br>see if it is It may be that the emergency stop swit<br>No warning signal feedback | Press emergency stop to see if the power will be cut off,<br>ch is broken or the report<br>Whether there is a fault                                                                                                    |
| 8          | Drive motor drive shaft broken crack             | Due to long-term forced operation, drive<br>The screws of the shaft and the base are loose, r<br>Gaps, causing wear and tear          | Remove the drive shaft and weld, tighten and loosen<br>lesulting in<br>The screw                                                                                                    |
| 9          | Moving parts are stuck                           | The proximity sensor screws are loose, causing<br>Offset of proximity sensor position                                                 | Calibrate proximity sensor                                                                                                    |
| 10         | Machine accuracy is reduced                      | 1. The guide rail is loose<br>2. X axis and Y axis are not perpendicular                                                              | <ol> <li>Readjust the straightness of the guide rail to be vertical<br/>Degree and levelness.</li> <li>Adjust the connecting bolts of the beam and the machin</li> </ol>                                                                                                    |
| 11         | There is a foreign body in the screw             | 1. Debris or damage to the bearing                                                                                                    | 1. Clean or replace the bearing                                                                                                    |

| Serial nun | ber Fault type                                                            | the reason                                                                                     | solution                                                                                                    |
|------------|---------------------------------------------------------------------------|------------------------------------------------------------------------------------------------|----------------------------------------------------------------------------------------------------|
|            |                                                                           | 2. Lack of lubricant                                                                           | 2. Add lubricant                                                                                                    |
| 12         | The screw swings when it is running                                       | , 1. The screw rod is bent due to misoperation                                                 | 1. Replace the screw                                                                                                    |
| 12         | Periodic scratching                                                       | 2. The screw rod and the motor shaft are not con                                               | ce2trReadjust or replace                                                                                                    |
| 13         | Pressure gauge needle jumps wher<br>oxidized Move, and then set the pre   | working<br>The valve sealing surface is moisture or<br>ssure value<br>Matter attachment        | Disassemble the valve to remove the attached moisture and oxygen Chemical removal                                                                |
|            | Swing around                                                              |                                                                                                |                                                                                                    |
| 14         | V-belt slipping                                                           | <ol> <li>The belt is too loose</li> <li>The belt is contaminated by lubricating oil</li> </ol> | <ol> <li>Adjust the motor base to tighten the belt</li> <li>Wipe off the oil on the belt and prevent it from<br/>continuing<br/>OCCUR</li> </ol> |
| 15         | Sliding block movement lag, guide<br>The rail heats up seriously, and the | gap between the rail and the slider is too small                                               | <ol> <li>Adjust the gap between the guide rail and the slider</li> <li>When wear and puncture, you need to remove the guide rail,</li> </ol>     |
|            | Current wear                                                              |                                                                                                | -<br>Slider, repair the puncture parts damaged by scratching.                                                                                    |

#### 6.2 Robot maintenance and maintenance

Welding robots are precision equipment and need to be maintained at all times, to maintain a good lubrication state, and to strengthen maintenance and maintenance, and clean up at any time and

Dirt and household grease ensure that the robot is working in good condition, which can avoid frequent occurrence of some faults and reduce downtime.

It can also guarantee or extend the life of the machine.

Inspection cycle of robot-related items:

|                                                        | power supply OFF Time (when not exercising) |              |               |                |                |                |  |  |  |
|--------------------------------------------------------|---------------------------------------------|--------------|---------------|----------------|----------------|----------------|--|--|--|
| Charleitare                                            | Oharda karatirar                            | daily 1 Mo   | nths 3 Months |                | 6 Months       | 12 Months      |  |  |  |
| Check item                                             | Check location                              | Check        |               | an examination | an examination | an examination |  |  |  |
|                                                        | Guard plate, cover plate screw              | $\checkmark$ | $\checkmark$  | $\checkmark$   | $\checkmark$   | $\checkmark$   |  |  |  |
|                                                        | Robot setting bolt                          | $\checkmark$ | $\checkmark$  | $\checkmark$   | $\checkmark$   | $\checkmark$   |  |  |  |
| Confirm the presence of screws/                        | Lock bolts of each mechanical shaft         | $\checkmark$ | $\checkmark$  | $\checkmark$   | $\checkmark$   | $\checkmark$   |  |  |  |
| bolts Loose/sway                                       | Bolts/screws around the shaft               |              |               |                |                | $\checkmark$   |  |  |  |
|                                                        | Screws of motors, reducers, etc.            |              |               |                |                | 1              |  |  |  |
|                                                        | Bolt/screw                                  |              |               |                |                | $\checkmark$   |  |  |  |
| Confirm whether there is a connection <b>Ester</b> ket | I connection on the robot                   | $\checkmark$ | $\checkmark$  | $\checkmark$   | $\checkmark$   | $\checkmark$   |  |  |  |
| Loose.                                                 | Socket                                      |              |               |                |                |                |  |  |  |
|                                                        | Robot cable unit                            |              | $\checkmark$  | $\checkmark$   | $\checkmark$   | $\checkmark$   |  |  |  |
| Visually check for presence                            | Robot appearance                            | $\checkmark$ | $\checkmark$  | $\checkmark$   | $\checkmark$   | $\checkmark$   |  |  |  |
| External defects. Clear attachment                     |                                             |              | $\checkmark$  | $\checkmark$   | $\checkmark$   | $\checkmark$   |  |  |  |
| Dust and so on.                                        | External cable                              |              |               |                |                |                |  |  |  |

| р | ower supply ON Time (during exercise) inspection |
|---|--------------------------------------------------|
|   |                                                  |

| Chock itom                                                                                                    | Charle location                           | daily 1 Mo   | nths 3 Months 6 M | onths 12 Months |                |                |
|----------------------------------------------------------------------------------------------------|-------------------------------------------|--------------|-------------------|-----------------|----------------|----------------|
| Check liell                                                                                                    | Check location                            | Check        |                   | an examination  | an examination | an examination |
| Confirmation of work area                                                                                         | Each axis                                 |              |                   |                 |                | $\checkmark$   |
| Shake the electrical and external cables (including machine Cable, confirm whether there is any dRabatcable unit) |                                           |              |                   |                 | $\checkmark$   | $\checkmark$   |
| in MOTOR ON shape                                                                                                 |                                           |              |                   |                 |                | $\checkmark$   |
| Press each transport                                                                                              | E i i                                     |              |                   |                 |                |                |
| Move the shaft, confirm whether the                                                                               | Equipment movement axis<br>ere is shaking |              |                   |                 |                |                |
| move.                                                                                                    |                                           |              |                   |                 |                |                |
| Human-computer interaction interfa                                                                                | ce function                               | $\checkmark$ | $\checkmark$      | $\checkmark$    | $\checkmark$   | $\checkmark$   |
| Is it normal, including each                                                                                      |                                           |              |                   |                 |                |                |
| Buttons and button lights,                                                                                        | Operation button, lighthouse.             |              |                   |                 |                |                |
| Whether the emergency stop butto                                                                                  | n can be used                             |              |                   |                 |                |                |
| The drive is powered off.                                                                                         |                                           |              |                   |                 |                |                |
| Check if there is any abnormality                                                                                 |                                           | $\checkmark$ | $\checkmark$      | $\checkmark$    | $\checkmark$   | $\checkmark$   |
| Sound, abnormal vibration.                                                                                        | Whole machine                             |              |                   |                 |                |                |

Maintenance cycle of robot equipment

| Maintenance of equipment | Maintenance project  | Maintenance time | Remarks                     |  |
|--------------------------|----------------------|------------------|-----------------------------|--|
| fan                      | Confirm fan rotation | appropriate      | When turning on the power   |  |
| Emergency stop button    | Action confirmation  | appropriate      | When the servo is turned on |  |
| Safety switch            | Action confirmation  | appropriate      | In teaching mode            |  |

Check list of related parts:

| unit                                                       | project                                  | Inspection and maintenance | Maintenance cycle |           |                    |               |
|------------------------------------------------------------|------------------------------------------|----------------------------|-------------------|-----------|--------------------|---------------|
|                                                            |                                          |                            | Every operation   | per month | Every 6 months eve | ery 12 months |
|                                                            |                                          | Main power switch          | 0                 |           |                    |               |
| Power and turn on the main power/<br>switch turn off panel | Emergency stop health and safety sensors | 0                          |                   |           |                    |               |
|                                                            | Indicator light                          | 0                          |                   |           |                    |               |
|                                                            | Switch button                            | 0                          |                   |           |                    |               |
| Air pressure Air pressure con                              |                                          | Pressure regulating filter |                   | 0         |                    |               |
|                                                            |                                          | Water separator            |                   | 0         |                    |               |
|                                                            | Air pressure control                     | Air pressure               | 0                 |           |                    |               |
|                                                            |                                          | trachea                    | Ο                 |           |                    |               |
|                                                            |                                          | The electromagnetic valve  | 0                 |           |                    |               |

|                            |                   | cylinder                                        | Ο |   |   |
|----------------------------|-------------------|-------------------------------------------------|---|---|---|
| Electric wi<br>cabinet cle | fan               | Fan function check                              | 0 |   |   |
|                            |                   | Fan filter inspection and replacement           |   | 0 |   |
|                            | wiring            | Whether it is loose or damaged                  |   | 0 |   |
|                            | clean             | Electric cabinet cleaning                       |   | 0 |   |
|                            | Seal plate        | Sealing plate damage and deformation inspection |   |   | 0 |
| Safety<br>instructions     | Three-color light | Alarm function and sound check                  | 0 |   |   |

#### 6.2.1 Maintenance steps of robot motion mechanism

#### (1) Daily maintenance

1. Remove residues such as tin dross after processing.

2. in Z Lubricating oil is added to the shaft screw (some are belts, but the belt does not need to be lubricated), the oil injection hole above the guide rail,

Once a day.

3. Clean and replace the soldering iron tip frequently.

4.X axis, Y Lubricate the shaft screw and guide rail once a day.

5. Do not touch the guide rail with your hands to prevent rust.

6. Check whether the parts are normal before daily work.

#### (2) Regular maintenance

For frequently used machines, regular maintenance should be done carefully and carefully, the cycle is about three months, and the content is as follows:

1. Remove X Shaft guard, clean the oil stains on the lead screw and guide rail (silk cloth is preferred), check the lead screw, nut seat, and front and rear bearings of the lead screw, etc.

Whether the screws are loose, check whether the coupling screws are loose. Then add lubricating oil (grease) (No. 2 lithium base grease) on the screw and guide rail to let the machine

The head assembly moves back and forth several times to add enough lubricating oil (grease).

2. Remove Y Shaft guard, clean the oil stains on the lead screw and guide rail (preferably with silk cloth), and clean the underside of the workbench, check Y Axis light

Electricity, whether the connection is reliable, check Y Whether the shaft guide rail, screw assembly, nut seat, etc. are loose, check whether the coupling screws are loose, and after checking,

will Y Add sufficient lubricating oil (grease) to the shaft guide and lead screw. Reinstall Y Shaft guard plate.

3. open Z Shaft guard, clean the dirt that may enter, check whether the screws of the lead screw and the support are loose; add lubrication to the lead screw after inspection

grease). an examination Z Whether the shaft connecting plate is loose, you can push and pull it by hand and shake to see if there is any gap, and then check the machine head and Z Whether the connection of the shaft connecting plate is loose, you can push and pull it by hand and shake to see if there is any gap, and then check the machine head and Z Whether the connecting plate is loose.

Loose, add lubricating oil to the guide rail after inspection, check the drag chain connecting plate and Z Whether the screws fixing the shaft connecting plate are loose, then check X Shaft connection

Whether the screws of the light inspection baffle are loose.

4. Belt: Check whether the belt tightness has changed monthly to prevent the change of belt tightness from affecting the transmission. V-belt adjustment method: loose

Open the bolts that fix the motor, move the motor backward, and apply it at the midpoint of the belt by hand. 10N Pressure, belt bends 10~15mm It is advisable to

Fasten the bolts to fix the motor.

5. Regularly check the straightness, verticality of the guide rail and the running accuracy of the machine every quarter, and adjust it in time if it is abnormal.

6. The severely worn and damaged parts should be replaced in time.

7. The maintenance of the electrical part is mainly to check the plug and socket. It is necessary to check whether each plug is skewed, whether the wire is damaged, and whether the welding

#### Falling off.

8. To clean up the dust on the machine, you must carefully clean and check whether the joints are loose, whether the appearance of the components is abnormal, and whether the switches and bu

They all operate normally.

#### 6.2.2 Daily maintenance and maintenance of oil-water separator

1. It is forbidden to drop or subject it to strong impact during installation to avoid damage.

2. It can be used only after confirming that it has been safely and reliably fixed to the welding robot with screws.

3. It is recommended to use air pressure less than 0.7Mpa.

4. Always drain the water in the oil-water separator, remove it regularly and clean it with a test tube brush.

#### 6.2.3 Linear guide maintenance method

- 1. Every walk about 100km Replenish grease. Even if you don't use it often, you should refill it once a month.
- 2. Do not add too much grease.
- 3. Do not apply grease directly to both sides of the slider without injecting it into the inside of the slider.
- 4. Prevent the slider from entering foreign objects to affect its life.
- 5. Grease injection steps:
- ① In the stopped state, inject from the nozzle 0.7cc Grease
- ② Let the slider move back and forth to make the inner steel ball roll completely
- ③ After repeating ① and ②, check whether there is any trace of grease adhesion at the end of the slide rail.

#### 6.2.4 Ball screw maintenance method

1. Use the oil gun to inject several times. After each injection, let the screw shaft rotate half a circle (each injection 0.7cc , For injection 7.0cc , this needs

Minute 10 Injection). Note: Injecting the specified amount of grease at one time will make the amount of grease injected into the nut insufficient.

2. After injecting a certain amount of grease, push the lead screw slider to move back and forth to distribute the grease evenly.

#### 6.2.5 Daily maintenance and maintenance of oil-water separator

1. It is forbidden to drop or subject it to strong impact during installation to avoid damage.

2. After confirming that it has been safely and reliably fixed to the welding robot with screws, it can be used.

3. It is recommended to use air pressure less than 0.7Mpa.

4. Frequently drain the water in the oil-water separator, remove it regularly and clean it with a test tube brush.

#### 6.3.6 Daily maintenance and maintenance of soldering iron tip components

Soldering iron tip: The soldering iron tip should be tinned to protect the soldering iron tip every time it is used up to prevent oxidation. Do not let the soldering iron tip burn out, and do not use too hi

The soldering iron tip is severely oxidized or deformed or perforated and needs to be replaced with a new one.

#### What to do when the soldering iron tip has been oxidized:

1. First adjust the welding head temperature to 300 °C, then clean the welding head with a cleaning sponge and check the condition of the welding head.

2. If the tin-plated layer of the soldering tip contains oxides, you can plate a new tin layer, and then wipe the soldering iron tip with a cleaning sponge, and repeat

Clean, thoroughly remove oxides, and then plate a new tin layer.

note : Do not use a file to remove oxides on the welding head.

#### 6.3.7 Plexiglass/acrylic board maintenance instructions

After plexiglass/acrylic is in contact with chemicals, silver threads and cracks will appear. Do not use alcohol/ethanol and other low-carbon alcohols to wipe the surface

Surface; In addition, organic glass/acrylic is soluble in many chlorinated hydrocarbons: such as dichloroethane, trichloroethylene, chloroform, toluene, ethylene acetic acid, acetone In other solvents, you should avoid contact with these reagents when wiping Plexiglas/acrylic.